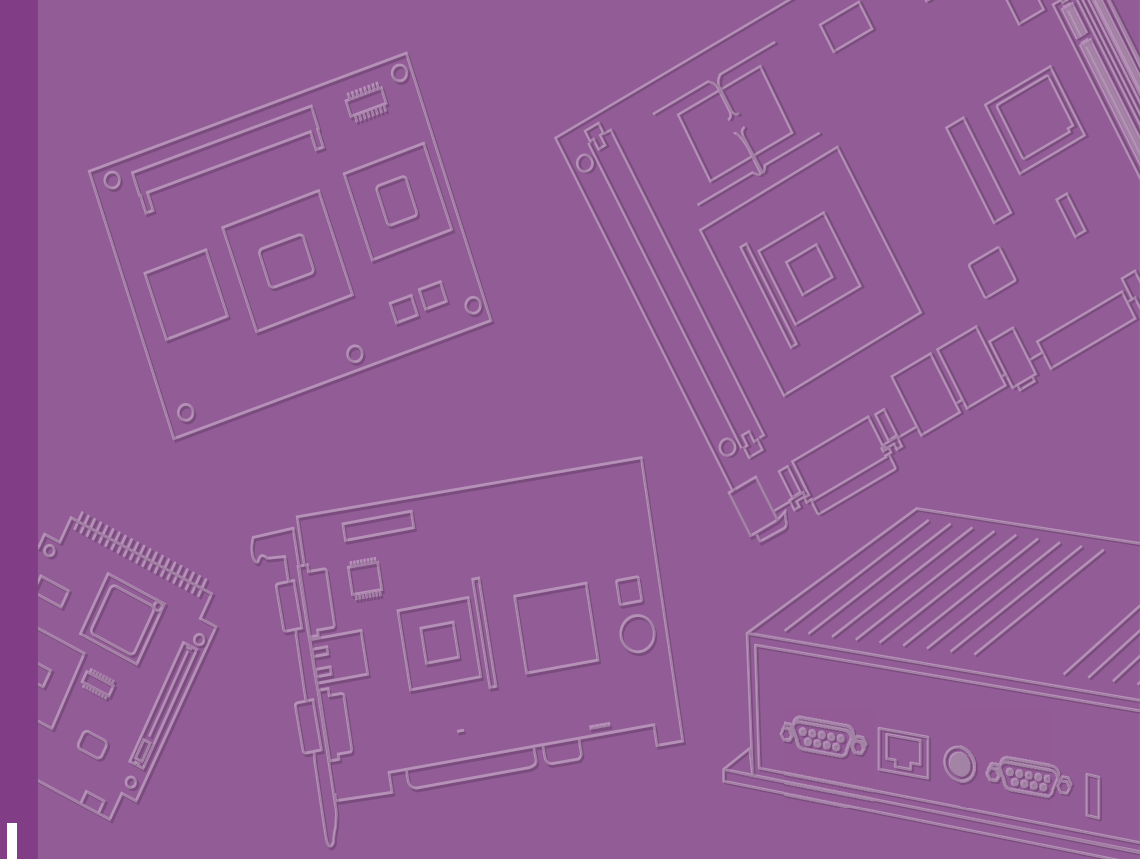

# **User Manual**

# EPD-770

Wireless ePaper Solution Suite

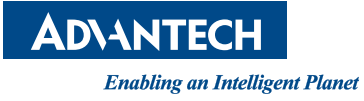

# Copyright

The documentation and the software included with this product are copyrighted 2023 by Advantech Co., Ltd. All rights are reserved. Advantech Co., Ltd. reserves the right to make improvements in the products described in this manual at any time without notice. No part of this manual may be reproduced, copied, translated, or transmitted in any form or by any means without the prior written permission of Advantech Co., Ltd. The information provided in this manual is intended to be accurate and reliable. However, Advantech Co., Ltd. assumes no responsibility for its use, nor for any infringements of the rights of third parties that may result from its use.

# **Acknowledgments**

ARM is a trademark of ARM Corporation.

TI is a trademark of Texas Instruments Inc.

ITE is a trademark of ITE Tech Inc.

E Ink is a trademark of E Ink Holdings Inc.

Microsoft Windows is a registered trademark of Microsoft Corp.

All other product names or trademarks are property of their respective owners.

# **Product Warranty (2 years)**

Advantech warrants the original purchaser that each of its products will be free from defects in materials and workmanship for two years from the date of purchase.

This warranty does not apply to any products that have been repaired or altered by persons other than repair personnel authorized by Advantech, or products that have been subject to misuse, abuse, accident, or improper installation. Advantech assumes no liability under the terms of this warranty as a consequence of such events.

Because of Advantech's high quality-control standards and rigorous testing, most customers never need to use our repair service. If an Advantech product is defective, it will be repaired or replaced free of charge during the warranty period. For out-of-warranty repairs, customers will be billed according to the cost of replacement mate-rials, service time, and freight. Please consult your dealer for more details.

If you believe your product to be defective, follow the steps outlined below.

- 1. Collect all the information about the problem encountered. (For example, CPU speed, Advantech products used, other hardware and software used, etc.) Note anything abnormal and list any onscreen messages displayed when the problem occurs.
- 2. Call your dealer and describe the problem. Please have your manual, product, and any helpful information readily available.
- If your product is diagnosed as defective, obtain a return merchandise authorization (RMA) number from your dealer. This allows us to process your return more quickly.
- 4. Carefully pack the defective product, a completed Repair and Replacement Order Card, and a proof-of-purchase date (such as a photocopy of your sales receipt) into a shippable container. Products returned without a proof-of-purchase date are not eligible for warranty service.
- 5. Write the RMA number clearly on the outside of the package and ship the package prepaid to your dealer.

# **Declaration of Conformity**

### FCC Class B

This equipment has been tested and found to comply with the limits for a Class B digital device, pursuant to part 15 of the FCC Rules. These limits are designed to provide reasonable protection against harmful interference in a residential installation. This equipment generates, uses, and can radiate radio frequency energy and, if not installed and used in accordance with the instruction manual, may cause harmful interference to radio communications. However, there is no guarantee that interference will not occur in a particular installation. If this equipment does cause harmful interference to radio or television reception, which can be determined by turning the equipment off and on, the user is encouraged to try to correct the interference by one or more of the following measures:

- Reorient or relocate the receiving antenna.
- Increase the separation between the equipment and receiver.
- Connect the equipment into an outlet on a circuit different from that to which the receiver is connected.
- Consult the dealer or an experienced radio/TV technician for assistance.

### **IMPORTANT NOTE**

### FOR MOBILE DEVICE USAGE (>20cm/low power)

#### Radiation Exposure Statement

This equipment complies with FCC radiation exposure limits set forth for an uncontrolled environment. This equipment should be installed and operated with minimum distance 20cm between the radiator & your body.

### FOR COUNTRY CODE SELECTION USAGE (WLAN DEVICES)

Note: The country code selection is for non-US model only and is not available to all US model. Per FCC regulation, all Wi-Fi product marketed in US must fixed to US operation channels only.

### LABEL OF THE END PRODUCT

Host Model Name EPD-770 The final end product must be labeled in a visible area with the following "FCC ID: M82-EPD-770".

If the labeling area is larger than the palm of the hand, then the following FCC part 15.19 statement has to also be available on the label: This device complies with Part 15 of FCC rules. Operation is subject to the following two conditions: (1) this device may not cause harmful interference and (2) this device must accept any interference received, including interference that may cause undesired operation.

### **OEM Integration Instructions**

This device is intended only for OEM integrators under the following conditions. The module can be used to installation in other host. The antenna must be installed such that 20 cm is maintained between the antenna and users, and the transmitter module may not be colocated with any other transmit or antenna. The module shall be only used with the integral antenna(s) that has been originally tested and certified with this module. As long as 3 conditions above are met, further transmitter test will not be required. However, the OEM integrator is still responsible for testing their end-product for any additional compliance requirement with this module installed (for example, digital device emission, PC peripheral requirements, etc.)

NCC

低功率電波輻射性電機管理辦法

- 第十二條 經型式認證合格之低功率射頻電機,非經許可,公司、商號或使用者 均不得擅自變更頻率、加大功率或變更原設計之特性及功能。
- 第十四條低功率射頻電機之使用不得影響飛航安全及干擾合法通信;經發現有 干擾現象時,應立即停用,並改善至無干擾時方得繼續使用。前項合法通信,指 依電信法規定作業之無線電通信。低功率射頻電機須忍受合法通信或工業、科學 及醫療用電波輻射性電機設備之干擾。

模組認證:

- 1. 本模組於取得認證後將依規定於模組本體標示審驗合格標籤。

# **Technical Support and Assistance**

- 1. Visit the Advantech website at www.advantech.com/support to obtain the latest product information.
- 2. Contact your distributor, sales representative, or Advantech's customer service center for technical support if you need additional assistance. Please have the following information ready before calling:
  - Product name and serial number
  - Description of your peripheral attachments
  - Description of your software (operating system, version, application software, etc.)
  - A complete description of the problem
  - The exact wording of any error messages

# **Packing List**

Before system installation, check that the items listed below are included and in good condition. If any item does not accord with the list, contact your dealer immediately.

EPD-770 EPD device

| Model Name | Part Number | Description                                                                                                    |
|------------|-------------|----------------------------------------------------------------------------------------------------|
| EPD-770    | EPD-770-102 | <ol> <li>EPD-770 system device with WIFI /LAN</li> <li>M Cable USB-A 4P(M)/Waterproof 5P 60CM</li> <li>2pcs of 2.4G Wi-Fi Antenna 1751000018-01 Dipole<br/>Ant.2.4+5G SMA/M-R AP BLK 109 hexagonal</li> </ol> |

# **Ordering Information**

| Model Name | Part Number | Description                   |
|------------|-------------|-------------------------------|
| EPD-770    | EPD-770-102 | 13.3"B x2pcs IP66 w/o battery |

# **Safety Instructions**

- 1. Read these safety instructions carefully.
- 2. Retain this user manual for future reference.
- 3. Disconnect the equipment from all power outlets before cleaning. Use only a damp cloth for cleaning. Do not use liquid or spray detergents.
- 4. For pluggable equipment, the power outlet socket must be located near the equipment and easily accessible.
- 5. Protect the equipment from humidity.
- 6. Place the equipment on a reliable surface during installation. Dropping or letting the equipment fall may cause damage.
- 7. The openings on the enclosure are for air convection. Protect the equipment from overheating. Do not cover the openings.
- 8. Ensure that the voltage of the power source is correct before connecting the equipment to a power outlet.
- 9. Position the power cord away from high-traffic areas. Do not place anything over the power cord.
- 10. All cautions and warnings on the equipment should be noted.
- 11. If the equipment is not used for a long time, disconnect it from the power source to avoid damage from transient overvoltage.
- 12. Never pour liquid into an opening. This may cause fire or electrical shock.
- 13. Never open the equipment. For safety reasons, the equipment should be opened only by qualified service personnel.
- 14. If any of the following occurs, have the equipment checked by service personnel:
  - The power cord or plug is damaged.
  - Liquid has penetrated the equipment.
  - The equipment has been exposed to moisture.
  - The equipment is malfunctioning, or does not operate according to the user manual.
  - The equipment has been dropped and damaged.
  - The equipment shows obvious signs of breakage.

DISCLAIMER: These instructions are provided according to IEC 704-1 standards. Advantech disclaims all responsibility for the accuracy of any statements contained herein.

# **Consignes de Sécurité**

- 1. Lisez attentivement ces instructions de sécurité.
- 2. Conservez ce manuel de l'utilisateur pour référence ultérieure.
- Débranchez cet appareil de toute prise secteur avant le nettoyage Utilisez un chiffon humide. N'utilisez pas de détergents liquides ni en spray pour le nettoyage
- 4. Pour les équipements enfichables, la prise de courant doit être située à proximité de l'équipement et doit être facilement accessible.
- 5. Gardez cet équipement à l'abri de l'humidité.
- 6. Placez cet équipement sur une surface fiable lors de son installation
- 7. Les ouvertures de l'enceinte sont destinées à la convection de l'air. Protégez le matériel contre la surchauffe. NE COUVREZ PAS LES OUVERTURES.
- 8. Assurez-vous que la tension de la source d'alimentation est correcte avant de connecter l'équipement à la prise de courant.
- 9. Placez le cordon d'alimentation de sorte que personne ne puisse marcher dessus. Ne placez aucun objet sur le cordon
- 10. Toutes les mises en garde et avertissements sur l'équipement doivent être notés
- 11. Si l'équipement n'est pas utilisé pendant une longue période, débranchez-le de la source d'alimentation pour éviter tout dommage d? à une surtension transitoire
- 12. Ne jamais verser de liquide dans une ouverture sous peine de provoquer un incendie ou un choc électrique
- 13. Ne jamais ouvrir l'appareil.Pour des raisons de sécurité, cet équipement ne doit être ouvert que par du personnel qualifié
- 14. Si l'une des situations suivantes se produit, faites vérifier l'équipement par le personnel de service:
  - Le cordon d'alimentation ou la fiche est endommagé.
  - Un liquide a pénétré dans l'appareil.
  - L'équipement a été exposé à l'humidité.
  - L'équipement ne fonctionne pas bien ou vous ne pouvez pas le faire fonctionner conformément au manuel d'utilisation.
  - Equipment L'équipement est tombé et a été endommagé.
  - Equipment L'équipement présente des signes évidents de rupture.

AVERTISSEMENT: Cet ensemble d'instructions est donné conformément à la norme CEI 704-1. Advantech décline toute responsabilité quant à l'exactitude des déclarations contenues dans le.

# Contents

| Chapter | 1   | Intr       | oduction                                                    | .1            |
|---------|-----|------------|-------------------------------------------------------------|---------------|
|         | 1 1 | Introdu    | lation                                                      | c             |
|         | 1.1 | Specif     | ications                                                    | 2             |
|         |     | •          | Table 1.1: Specifications                                   | 2             |
|         | 1.3 | Syster     | n Structure                                                 | 3             |
|         |     | 1.3.1      | Advantech EPD-770 Solution Structure                        | 3             |
| Chapter | 2   | Har        | dware Specifications                                        | .5            |
|         | 2.1 | Hardw      | are Specifications                                          | 6             |
|         |     | 2.1.1      | ePaper Display Panel                                        | 6             |
|         | 2.2 | ID Dim     | nension                                                     | 6             |
|         |     | 2.2.1      | ID for with/without Button Version                          | 6             |
|         |     | 2.2.2      | Cable Indicator Design                                      | /             |
|         |     | 2.2.3      | Label Design                                                | <i>1</i><br>8 |
| Chapter | 3   | Sys        | stem Architecture and                                       |               |
|         |     | Со         | nfiguration                                                 | .9            |
|         | 3.1 | Syster     | n Architecture                                              | . 10          |
|         |     | <b>.</b> . | Table 3.1: System Architecture                              | . 10          |
|         | 3.2 | Syster     | n Configuration & WEB GUI Login                             | . 10          |
|         | 33  |            | rable 3.2: Configuration                                    | . 10          |
|         | 5.5 |            | Figure 3.1 WEB Login                                        |               |
|         |     |            | Figure 3.2 Network Configuration                            | . 11          |
|         |     | 3.3.1      | WAN Configuration                                           | . 11          |
|         |     |            | Figure 3.3 WAN Edited                                       | . 11          |
|         |     |            | Figure 3.4 Protocol Setup                                   | . 12          |
|         |     |            | Figure 3.5 Setup Static Address                             | . 12          |
|         |     | 222        | Figure 3.6 Select -> DHCP Client                            | .13           |
|         |     | 3.3.Z      | Figure 3.7 Wi-Fi Settings for Access Point and Hotspot Mode | . IS<br>13    |
|         |     |            | Figure 3.8 Step2 Click Scan                                 | . 13          |
|         |     |            | Figure 3.9 Step3 Click Join Network                         | . 14          |
|         |     |            | Figure 3.10Step4_Modify Join Network Settings               | . 15          |
|         | 3.4 | Cellula    | ar Configuration                                            | . 16          |
|         |     | 3.4.1      | Status                                                      | . 16          |
|         |     |            | Figure 3.11Status of EPD-770 Configuration                  | . 16          |
|         |     | 3.4.2      | Configuration                                               | .1/           |
|         |     |            | Figure 3.12Cellular Configuration                           | . 17<br>18    |
|         | 35  | Syster     | n                                                           | 18            |
|         | 0.0 | eyeter     | Figure 3.14System                                           | . 18          |
|         |     | 3.5.1      | Administration                                              | . 19          |
|         |     |            | Figure 3.15Administration                                   | . 19          |
|         |     | 3.5.2      | Backup / Flash Firmware                                     | . 19          |
|         |     |            | Figure 3.16Backup / Flash Firmware                          | . 19          |
|         |     | 250        | Figure 3.17 Flash Firmware-Verity                           | . 20          |
|         |     | 3.5.3      | REDUCT                                                      | .∠∪<br>20     |
|         |     |            |                                                             | . 20          |

| 3.5.4        | Remote Management                                        | 20        |
|--------------|----------------------------------------------------------|-----------|
|              | Figure 3.19Remote Management                             | 21        |
| 3.6 Wi-Fi    | Configuration                                            | 21        |
|              | Figure 3.20Wi-Fi Configuration                           | 21        |
| 3.6.1        | Wi-Fi Configuration: General Setup                       | 21        |
|              | Figure 3.21Step1_Click "Edit" button                     | 22        |
|              | Figure 3.22Step2_Change "Channel", "Transmit Power"      | 23        |
|              | Figure 3.23Step3_Change SSID, Network Setting, and W     | ireless   |
|              | Security                                                 | 24        |
|              | Figure 3.24Step4_Setup for Encryption and Key            | 24        |
| 3.6.2        | Wi-Fi Configuration: Advanced Setup                      | 25        |
|              | Figure 3.25Wi-Fi Configuration_Advanced Setup            | 25        |
| 3.6.3        | Wireless Security                                        | 25        |
|              | Figure 3.26Wireless Security                             | 25        |
| 3.6.4        | MAC Filter                                               | 25        |
|              | Figure 3.27MAC Filter                                    |           |
| 3.6.5        | Diagnostics                                              | 26        |
|              | Figure 3.28Diagnostics                                   |           |
| 3.6.6        | DeviceOn/ePaper                                          |           |
|              | Figure 3.29Device Onboarding                             | 27        |
|              | Figure 3.30Device Onboarding Setting                     | 27        |
|              | Figure 3.31Fill out below information from DeviceOn/ePap | ber serv- |
|              | er                                                       | 27        |
|              | Figure 3.32Device Onboarding Setting on EPD-770          |           |
|              |                                                          |           |
|              |                                                          | 00        |
| Chapter 4 EP | D-//U IN DeviceOn/ePaper                                 | 29        |

| 4.1 | EPD-770 with DeviceOn/ePaper Solution        | 30 |
|-----|----------------------------------------------|----|
|     | Table 4.1: DeviceOn/ePaper Main Feature List | 30 |
| 4.2 | Preparation                                  |    |
|     | 4.2.1 Hardware Component List                |    |
|     | 4.2.2 Software Component List                |    |
|     | 4.2.3 DeviceOn/ePaper Setup on ARK           |    |
| 4.3 | Connect EPD-770 to DeviceOn/ePaper           | 34 |
|     | Figure 4.1 Device Onboarding Setting         | 35 |
| 4.4 | Integrate EPD APIs into Your System          | 35 |
|     | 4.4.1 EPD Data Update API                    | 36 |
| 4.5 | DeviceOn/ePaper Feature List                 | 40 |
|     | 4.5.1 Component List                         | 40 |

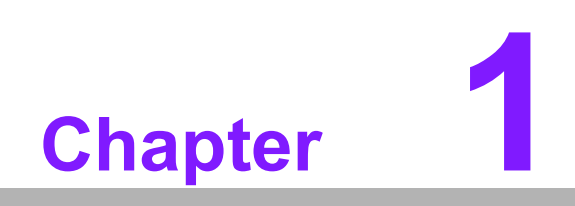

Introduction

# 1.1 Introduction

EPD-770 can support hospital, factory, smart city and retail applications with optimized power consumption and device management. The application layer can easily acquire data and communicate with ePaper devices through the ePaper manager server. The system integrator can focus on their application development with the EPD total solution.

The main features of EPD-770 are below:

- IP66 water & dust proof
- Solution with ARK DeviceOn/ePaper server

# **1.2 Specifications**

| Table 1.1: Spe        | ecifications            |                                         |  |  |  |  |
|-----------------------|-------------------------|-----------------------------------------|--|--|--|--|
|                       | Screen Size             | 582.8 mm x 234.8 mm                     |  |  |  |  |
| ePaper Display        | Resolution              | 1600 x 1200 pixels x 2 pcs.             |  |  |  |  |
|                       | Color                   | 16 gray level                           |  |  |  |  |
|                       | WAN                     | 1pc (M12 type)                          |  |  |  |  |
| System I/O            | LAN                     | 1pc (M12 type)                          |  |  |  |  |
|                       | Power                   | 12V/3A (M12 type)                       |  |  |  |  |
|                       | Operational Temperature | -15~65°C (5~149°F) (B/W)                |  |  |  |  |
| Environment           | Non-Operational Temp.   | -25~70°C (-25~70°F) (B/W)               |  |  |  |  |
|                       | Operating Humidity      | 5~85% relative humidity, non-condensing |  |  |  |  |
| Hereinen              | Material Type           | IP66                                    |  |  |  |  |
| Housing<br>Mechanical | Dimension               | 682.8 mm x 334.8mm x 69 mm              |  |  |  |  |
|                       | Weight                  | 11 kg                                   |  |  |  |  |
| EPD and Cover         | Lamination OCA          | UV cut & explosion-proof glass          |  |  |  |  |
| Glas                  | IK Level                | IK08                                    |  |  |  |  |
| Power                 | 12V /3A                 |                                         |  |  |  |  |

# 1.3 System Structure

Advantech provides a total solution for system integrators who need to design different applications according to the end customer's system requirements.

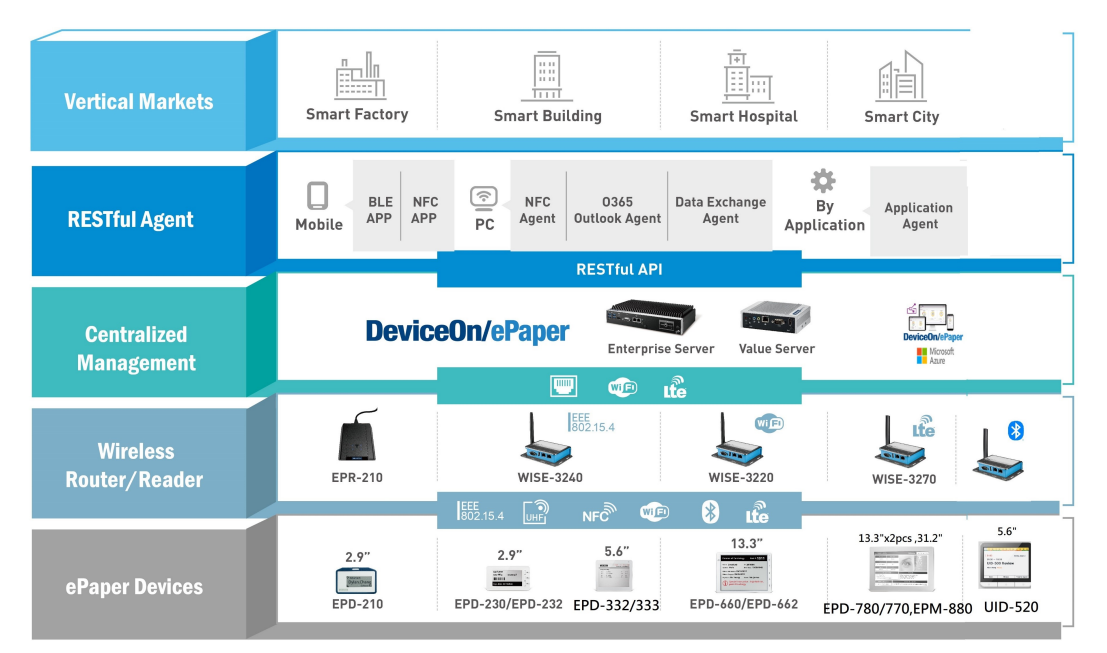

# **1.3.1 Advantech EPD-770 Solution Structure**

The EPD-770 Epaper device can be adapted to different applications and system integrators enable RESTful API to fit the end user's required scenario. There are multi-functional RESTful APIs available on DeviceOn/ePaper for developer integration in vertical applications. E.g. Smart transportation and outdoor public signs.

EPD-770 includes 2 pieces of 13.3" e-Paper display; an EPD controller and connectivity solution. The EPD-770 offers LTE/Wi-Fi/WAN interfaces to connect back to DeviceOn/ePaper.

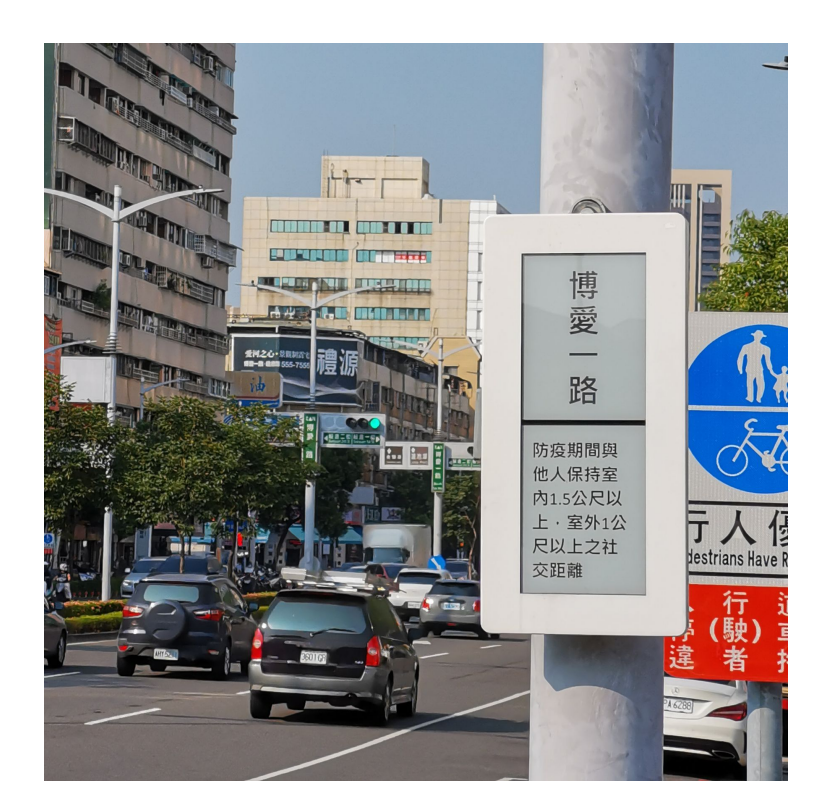

EPD-770 User Manual

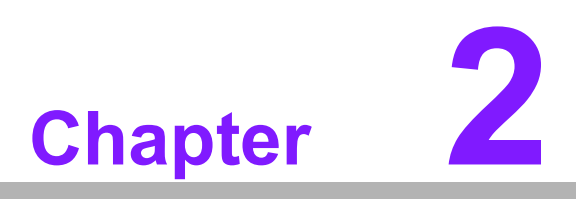

Hardware Specifications

# 2.1 Hardware Specifications

EPD-770 is directly designed for end users to mount on the wall. The EPD-770 device includes an ePaper display panel, control board, housing, and an optional accessory-mounting bracket.

# 2.1.1 ePaper Display Panel

- Panel Size: 285.8 mm x 213.65 mm x2 pieces
- Panel PN: 968DD00022 operation temperature range: -15°C to +65°C for black and white.
- Panel inspection criteria refers to Eink CAS & Inspection standard document.

**Note!** E lnk recommend conditions for storage:

- Temperature: 20 +-10°C.
- Humidity: 60%RH+-10%RH, non-condensing.

# 2.2 ID Dimension

### 2.2.1 ID for with/without Button Version

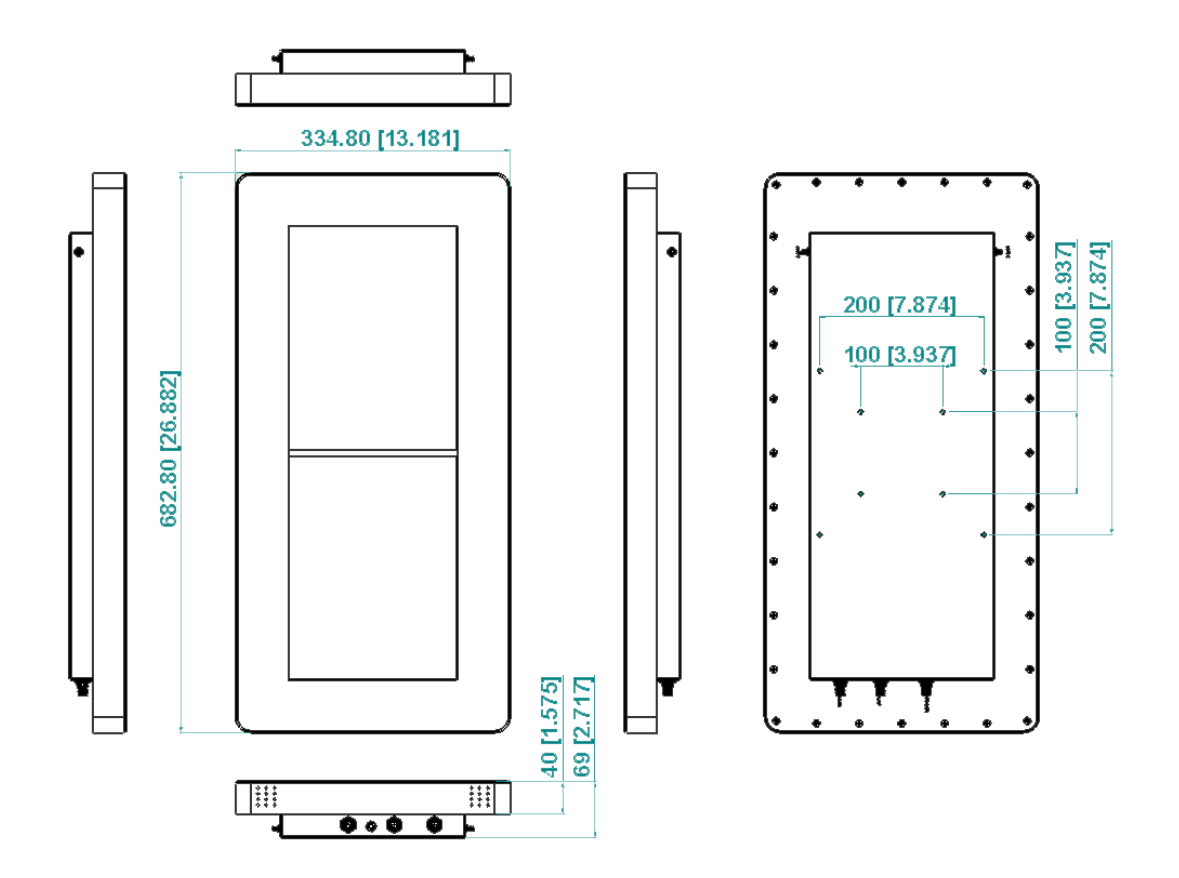

# 2.2.2 Cable Indicator Design

- White printing
- Icon image: "POWER" & "SIGNAL"

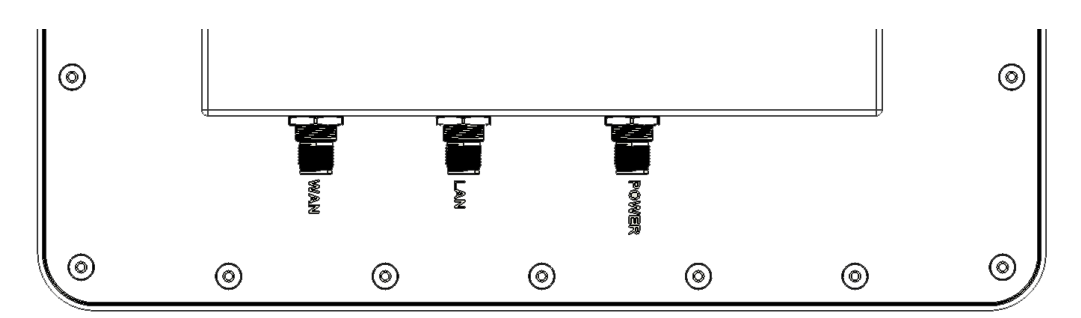

# 2.2.3 Mounting Hole Design

- VESA MOUNT: 100mm x 100mm/200mm x 200mm
- SCREW: M6X10L

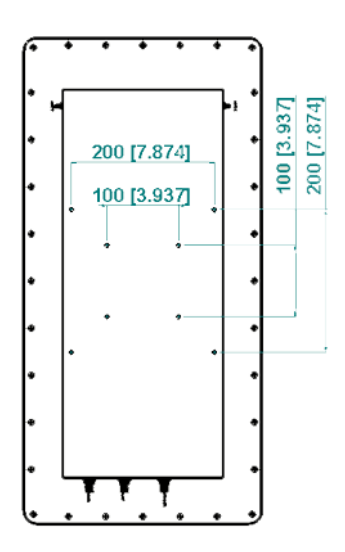

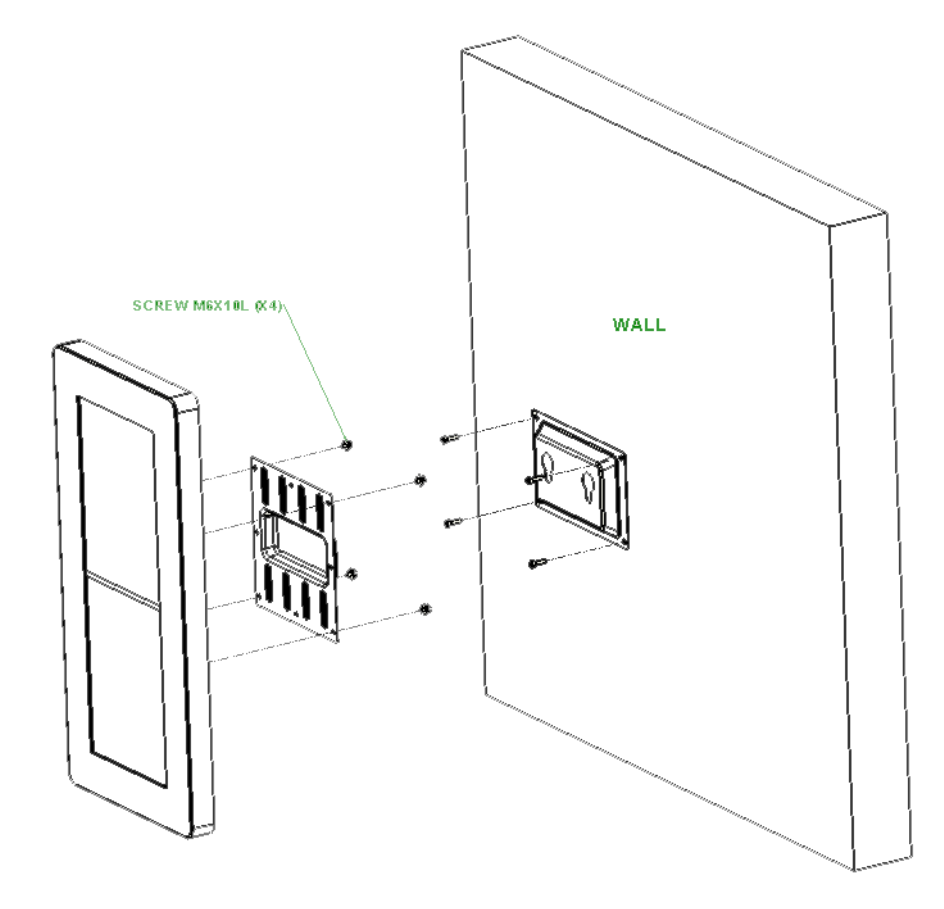

# 2.2.4 Label Design

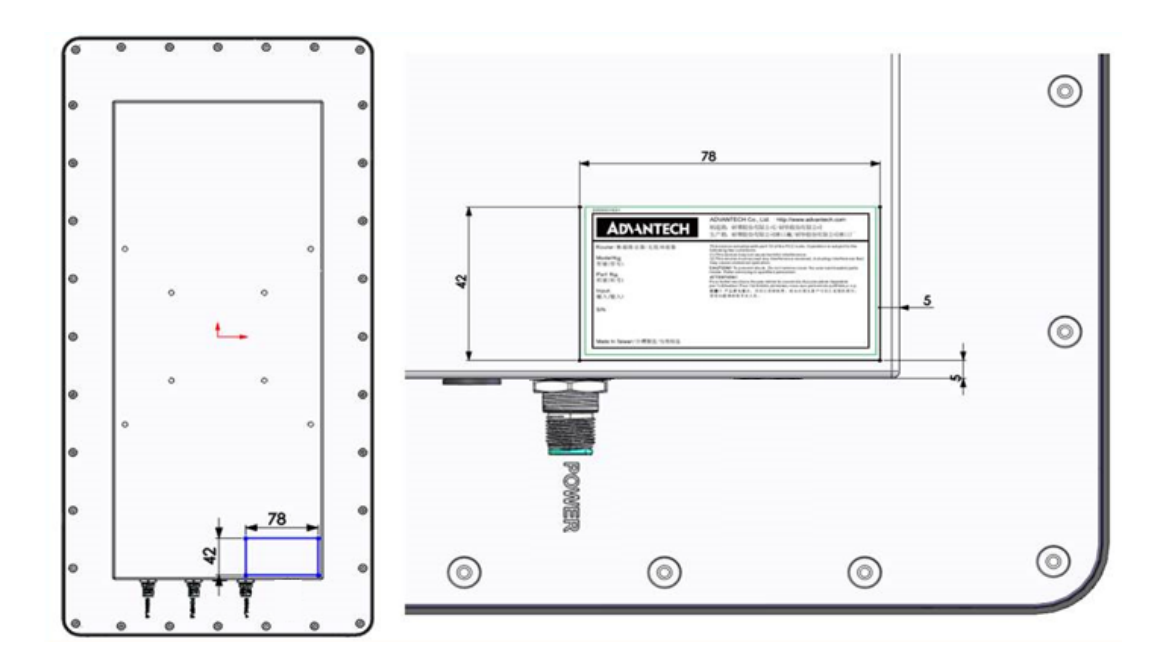

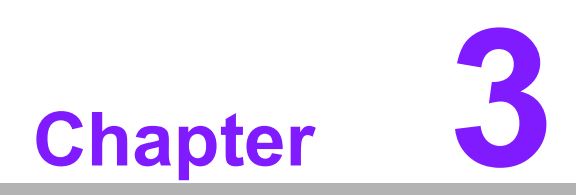

System Architecture and Configuration

# 3.1 System Architecture

| Tab | le 3.1: System Architecture                |        |         |
|-----|--------------------------------------------|--------|---------|
| No  | Device                                     | OS     | Version |
| 1   | ARK-1123H / ARK-2250L with DeviceOn/ePaper | Ubuntu | 18.04   |
| 2   | EPD-770                                    | NA     | NA      |

- 1. One ARK-1123H can support 20pcs EPD-770
- 2. One ARK-2250L can support 500pcs EPD-770
- 3. DeviceOn/ePaper installed on ARK

DeviceOn/ePaper can perform EPD device actions and control EPD series devices

- Device can periodically report status back to DeviceOn/ePaper.
- 4. EPD Device: 1pc EPD-770 consists of 2 pcs 13.3" ePaper which be control by Deviceon/ePaper through below connection and User may choose following option:
  - WAN: EPD-770 can be connected via Ethernet cable to join local network
  - Wi-Fi: EPD-770 can be connected through local Wi-Fi AP.
  - LTE: EPD-770 can be connected through LTE after SIM card plug-in

# 3.2 System Configuration & WEB GUI Login

| Table 3.2: Configuration | ation List            |  |  |  |  |
|--------------------------|-----------------------|--|--|--|--|
| Category                 | Function              |  |  |  |  |
|                          | Overview              |  |  |  |  |
|                          | System log            |  |  |  |  |
| Status                   | Kernel log            |  |  |  |  |
|                          | Processes             |  |  |  |  |
|                          | Real-time graphic     |  |  |  |  |
|                          | System                |  |  |  |  |
| Svetem                   | Administration        |  |  |  |  |
| oystem                   | Backup/Flash Firmware |  |  |  |  |
|                          | Reboot                |  |  |  |  |
| Security                 | Remote Management     |  |  |  |  |
|                          | Ethernet              |  |  |  |  |
| Network                  | Wi-Fi                 |  |  |  |  |
|                          | Diagnostics           |  |  |  |  |
| Cellular                 | Status                |  |  |  |  |
| Celiulai                 | Configuration         |  |  |  |  |
| DeviceOn/ePaper          | Device on-boarding    |  |  |  |  |
| Logout                   |                       |  |  |  |  |

Below is the configuration list. Users may use a computer to connect to EPD-770 through LAN port.

# 3.3 WEB Login & Network Configuration

- 1. Once connected to the LAN port, users can start configuration with the following steps.
- 2. To access WEB GUI, paste http://192.168.1.1 into the browser tool
- The default WEB GUI login username and password: Username: root Password: ePaper

| r lease enter your username and pas | ssword. |
|-------------------------------------|---------|
| Username                            | oot     |
| Password                            |         |

Figure 3.1 WEB Login

4. Users can setup network configurations

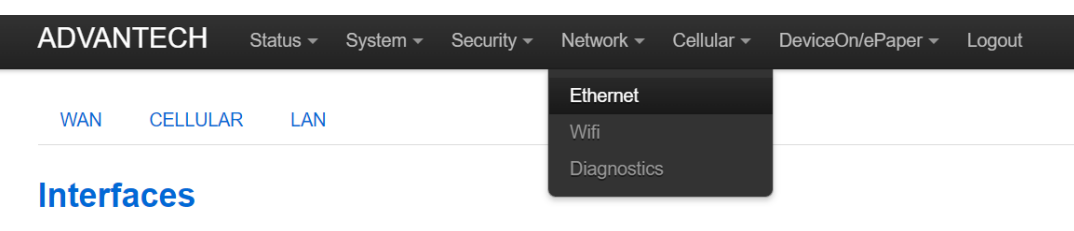

Figure 3.2 Network Configuration

# 3.3.1 WAN Configuration

- 1. Visit *Network* → *Ethernet*
- 2. Select  $WAN \rightarrow Edit$ .

| WAN  | Uptime: 1h 11m 2s                                                                                                    | 🖉 Connect | Stop | Edit | * | Delete |
|------|----------------------------------------------------------------------------------------------------|-----------|------|------|---|--------|
| eth0 | MAC-Address: 74.FE.40.44.0F.43<br>RX: 48.92 MB (140017 Pkts.)<br>TX: 14.84 MB (39787 Pkts.)<br>IPv4: 172.22.12.91/22 |           |      |      |   |        |

Figure 3.3 WAN Edited

3. Select *General Setup*  $\rightarrow$  *Protocol*.

**Common Configuration** 

#### **Interfaces - WAN**

On this page you can configure the network interfaces. You can bridge several interfaces by ticking the "bridge interfaces" field and enter the names of several network interfaces separated by spaces. You can also use <u>VLANN</u> notation INTERFACE.VLANNR (e,g,: eth0.1).

| General Setup             | Physical S           | Settings                      |                                                                                                    |  |
|---------------------------|----------------------|-------------------------------|----------------------------------------------------------------------------------------------------|--|
|                           | Status               | eth0                          | Uptime: 6d 21h 39m 3s<br>MAC-Address: 74:FE:48:35:46:79<br>RX: 1.89 GB (14845370 Pkts.)<br>TX: 27.91 MB (112323 Pkts.)<br>IPv4: 172.22.12.103/22 |  |
|                           | Protocol             | DHCP client<br>Static address | ~                                                                                                    |  |
| Hostname to s<br>requesti | end when<br>ing DHCP | DHCP client                   |                                                                                                    |  |
| request                   | ING DHCP             |                               |                                                                                                    |  |

#### 3.3.1.1 Static Address

When a user chooses a static address, the router will activate a static IP provided by the Ethernet WAN port. Users need to configure the related IPv4 address, the IPv4 netmask, the IPv4 router, and the DNS servers.

|               | 0           |                |      |                                                                    |                                                                                                    |
|---------------|-------------|----------------|------|--------------------------------------------------------------------|----------------------------------------------------------------------------------------------------|
| General Setup | Physical S  | ettings        |      |                                                                    |                                                                                                    |
|               | Status      |                | eth0 | Uptime: 66<br>MAC-Addi<br>RX: 1.89 G<br>TX: 27.99 I<br>IPv4: 172.2 | d 21h 44m 2s<br>ress: 74:FE:48:35:46:79<br>iB (14855803 Pkts.)<br>MB (112758 Pkts.)<br>22.12.103/22 |
|               | Protocol    | Static address |      | ~                                                                  |                                                                                                    |
| IF            | v4 address  |                |      |                                                                    |                                                                                                    |
| IP            | v4 netmask  |                |      | ~                                                                  |                                                                                                    |
| IP            | v4 gateway  |                |      |                                                                    |                                                                                                    |
| IPv           | 4 broadcast |                |      |                                                                    |                                                                                                    |
| Use custom E  | NS servers  |                |      |                                                                    | 1                                                                                                   |

Figure 3.5 Setup Static Address

### 3.3.1.2 Select -> DHCP Client.

The DHCP server setup-related settings are displayed below:

| Protocol<br>Really switch protocol? | DHCP client ~<br>Switch protocol                                                                                                    |
|-------------------------------------|----------------------------------------------------------------------------------------------------|
| DHCP Server                         |                                                                                                    |
| Ignore interface<br>Start           | Disable <u>DHCP</u> for this interface.                                                                                                    |
| Limit                               | <ul> <li>Provide the set of the set of the s</li></ul> |
| Leasetime                           | 12h <ul> <li>Expiry time of leased addresses, minimum is 2 minutes (2m).</li> </ul>                                                                                                    |

Figure 3.6 Select -> DHCP Client

# 3.3.2 WIFI Configuration

Visit  $\textit{Network} \rightarrow \textit{WI-FI}$  to check WI-FI function status.

Wireless Overview

It will show 2.4Ghz Wi-Fi SSID. The **Edit** button directs to a detailed Wi-Fi settings page.

Associated Stations It will display the associated Wi-Fi hotspot, including 2.4Ghz stations.

| radio | ): Master "WISE     | _3240"                                           |                              |         |         |               |               |             |               |
|-------|---------------------|--------------------------------------------------|------------------------------|---------|---------|---------------|---------------|-------------|---------------|
| Wire  | less Ov             | erview                                           |                              |         |         |               |               |             |               |
| 2     | Generic<br>Channel: | MAC80211 802.111                                 | ogn (radio0)<br>e: 78 Mbit/s |         |         |               |               | Scan        | Add           |
|       | SSID:<br>80% BSSII  | WISE_3240   Mode: Ma<br>0: 00:02:03:04:05:06   E | aster<br>ncryption: None     |         |         |               | Oisable       | Z Edit      | Remove        |
| Asso  | ociated             | Stations                                         |                              |         |         |               |               |             |               |
|       | SSID                | MAC-Address                                      | IPv4-Address                 | Signal  | Noise   | RX Rate       |               | TX Rate     |               |
| 4     | WISE 3240           | 34:F6:4B:C5:6A:70                                | 192.168.1.196                | -54 dBm | -95 dBm | 144.4 Mbit/s. | MCS 15, 20MHz | 78.0 Mbit/s | MCS 12, 20MHz |

Figure 3.7 Wi-Fi Settings for Access Point and Hotspot Mode

- To setup EPD-770 up-link to a 2.4GHz Wi-Fi network, make it function as a Wi-Fi hotspot. This results in WISE-3200's WAN port receiving an IP from up-link Network via DHCP protocol.
- 1. Click *Scan*. EPD-770 will start scan via a 2.4GHz frequency and list the available Wi-Fi networks to join.

| Virel    | ess Overview                                                                       |           |   |      |        |
|----------|------------------------------------------------------------------------------------|-----------|---|------|--------|
| <b>@</b> | Generic MAC80211 802.11bgn (radio0)<br>Channel: 11 (2.462 GHz)   Bitrate: ? Mbit/s |           | ۵ | Scan | * Add  |
|          | SSID: WISE_3200   Mode: Master     SSID: 74:FE:48:25:03:EC   Encryption: None      | Ø Disable |   | Edit | Remove |

Figure 3.8 Step2\_Click Scan

2. Click *Join Network*. After scanning, users can choose to connect to access points.

#### Join Network: Wireless Scan

| WCAP<br>37% Channel: 1   Mode: Master   BSSID: 28:3B:82:60:5D:1E   Encryption: mixed WPA/WPA2 - PSK      | Join Network |
|----------------------------------------------------------------------------------------------------|--------------|
| DIR612<br>24% Channel: 2   Mode: Master   BSSID: 1C:5F:2B:8B:03:44   Encryption: WPA2 - PSK              | Join Network |
| Advantech<br>57% Channel: 5   Mode: Master   BSSID: 74:FE:48:35:03:0A   Encryption: open                 | Join Network |
| yiyiputa<br>325%<br>Channel: 4   Mode: Master   BSSID: 00:AD:24:B9:EA:59   Encryption: <u>WPA2 - PSK</u> | Join Network |
| ASUS<br>Channel: 6   Mode: Master   BSSID: 0C:9D:92:59:F4:C8   Encryption: open                          | Join Network |
| WISE_3200<br>Channel: 11   Mode: Master   BSSID: 74:FE:48:35:EE:66   Encryption: open                    | Join Network |
| ASUS<br>Channel: 10   Mode: Master   BSSID: 40:B0:76:32:00:68   Encryption: <u>WPA2 - PSK</u>            | Join Network |
| hidden<br>42% Channel: 11   Mode: Master   BSSID: 78:44:76:DD:9A:E0   Encryption: WPA2 - PSK             | Join Network |

### Figure 3.9 Step3\_Click Join Network

3. Modify join network settings for WPA passphrase. Input the password to connect to secure networks.

| Join Network: Se<br>Replace wireless configuration | O     O     An additional network will be created if you leave this unchecked. |
|----------------------------------------------------|--------------------------------------------------------------------------------|
| WPA passphrase                                     | Image: Specify the secret encryption key here.                                 |
| Name of the new network                            | wwan  The allowed characters are: A-Z, a-Z, 0-9 and _                          |
| Create / Assign firewall-zone                      | <ul> <li>Ian: Ian: Ian: Ian: Ian: Ian: Ian: Ian:</li></ul>                     |
|                                                    | Submit Back to scan results                                                    |
| Fi                                                 | gure 3.10 Step4_Modify Join Network Settings                                   |

4. After completing the above settings, EPD-770 connection mode changes in the client.

# 3.4 Cellular Configuration

Only the EPD-770-103 model features a cellular configuration. It displays information for the LTE module and the system status.

## 3.4.1 Status

After users insert a SIM card into the slot in the EPD-770, LTE module information and SIM card connection status will be displayed. Users can check the connection status using the diagnostic tool.

| ADVANTECH         | Status <del>-</del> | System <del>-</del> | Security <del>-</del> | Network - | Cellular <del>-</del> | DeviceOn/ePaper - | Logout |
|-------------------|---------------------|---------------------|-----------------------|-----------|-----------------------|-------------------|--------|
| Cellular          |                     |                     |                       |           | Status<br>Configurati | ion               |        |
| Overview          |                     |                     |                       |           |                       |                   |        |
| Manufacturer      |                     |                     | u-blox                |           |                       |                   |        |
| Model             |                     |                     | TOBY-L                | .280      |                       |                   |        |
| Revision          |                     |                     | 17.00                 |           |                       |                   |        |
| Serial Number     |                     |                     | 3585030               | 061441557 |                       |                   |        |
| Primary SIM       |                     |                     | 466977                | 500536766 |                       |                   |        |
| Active SIM        |                     |                     | Primary               | /         |                       |                   |        |
| Operator Name     |                     |                     | TW Mot                | bile      |                       |                   |        |
| Access Technology |                     |                     | E-UTRA                | ٨N        |                       |                   |        |
| RSSI              |                     |                     | -71 dBm               | n         |                       |                   |        |
| Interface         |                     |                     |                       |           |                       |                   |        |
| Status            |                     |                     | Up                    |           |                       |                   |        |
| Uptime            |                     |                     | 0h 9m 1               | s         |                       |                   |        |

Figure 3.11 Status of EPD-770 Configuration

# 3.4.2 Configuration

1. **General page:** This option should not be changed.

| ADVANTECH       | Status <del>-</del> | System - | Security <del>-</del> | Network - | Cellular <del>-</del> | DeviceOn/ePaper 🗸 | Logout |
|-----------------|---------------------|----------|-----------------------|-----------|-----------------------|-------------------|--------|
| Cellular        |                     |          |                       |           | Status                | tion              |        |
| Configuration   |                     |          |                       |           | Conligurat            |                   |        |
| General Primary | / SIM               |          |                       |           |                       |                   |        |
|                 | Enable 🔽            | 2        |                       |           |                       |                   |        |
|                 | SIM                 | Primary  |                       | ~         |                       |                   |        |

Figure 3.12 Cellular Configuration

- 2. **Primary SIM page:** Users should change the APN value to that of a local telecom SIM card. The SIM card pin code depends on user settings.
- 3. This will auto-connect to the Internet after the user enters SIM card information and clicks on save & apply.

Available options are detailed below:

- PIN: The PIN code is determined by local telecom services and has varying values.
- PUK: The personal unblocking key (PUK) is used to unlock the system if users enter an incorrect PIN more than three times. In these cases, the SIM card will be locked at the same time. Users can contact the telecom operator to get a set of PUKs. Users then enter them into the correct field and unlock the system.
- APN: User should get the APN from the SIM card's local telecom provider.
- USER: Users should get the username from the SIM card's local telecom provider.
- PASS: User should get the password from the SIM card's local telecom provider.
- Operator Selection Mode: This option suggests using Auto-select unless the user knows how to configure options

#### Cellular

| eneral  | Primary SIM      |          |   |  |  |
|---------|------------------|----------|---|--|--|
|         | PIN              |          | 2 |  |  |
|         | PUK              |          | 8 |  |  |
|         | APN              | internet |   |  |  |
|         | USER             |          |   |  |  |
|         | PASS             |          |   |  |  |
| Operato | r Selection Mode | Auto     |   |  |  |

### Figure 3.13 Primary SIM Page of Cellular Configuration

# 3.5 System

- 1. Visit **System**  $\rightarrow$  **System** to manage the hostname and time settings of the router.
- Local Time This displays the time of the router.
- Hostname Hostname of a specific router.
- Timezone Settings for the router.
- Enable NTP client To enable/disable SNTP client function.

#### NTP server candidates

Router will perform time synchronization with SNTP server configurations here.

| ADVANTEO                   | H Status         | + System + S        | ecurity + Network +      | Cellular -    | DeviceOn/ePaper + | Logout       | AUTO REFRESH OF | I |  |
|----------------------------|------------------|---------------------|--------------------------|---------------|-------------------|--------------|-----------------|---|--|
| System<br>Here you can cor | figure the basic | aspects of your dev | ice like its hostname or | the timezone. |                   |              |                 |   |  |
| System Pro                 | perties          |                     |                          |               |                   |              |                 |   |  |
|                            | Local Time       | Tue Aug 1 06:54:3   | 8 2023 📴 Sync with t     | browser       |                   |              |                 |   |  |
|                            | Hostname         | WISE-3270           |                          |               |                   |              |                 |   |  |
|                            | Timezone         | UTC                 | ~                        |               |                   |              |                 |   |  |
| Time Synch                 | ronization       |                     |                          |               |                   |              |                 |   |  |
| Ena                        | ole NTP client   |                     |                          |               |                   |              |                 |   |  |
| NTP serv                   | er candidates    | time1.google.com    | . 🗵                      |               |                   |              |                 |   |  |
|                            |                  | time2.google.com    | × •                      |               |                   |              |                 |   |  |
|                            |                  | time3.google.com    | *                        |               |                   |              |                 |   |  |
|                            |                  | time4.google.com    | 1 🛄                      |               |                   |              |                 |   |  |
|                            |                  |                     |                          |               |                   |              |                 |   |  |
|                            |                  |                     |                          |               |                   |              |                 |   |  |
|                            |                  |                     |                          |               |                   | Save & Apply | Save Reset      |   |  |

Figure 3.14 System

# 3.5.1 Administration

Visit **System**  $\rightarrow$  **Administration** to change the router password.

- Old Password Input the original password to authenticate a password change.
- Password and Confirmation Input the new password twice to confirm a password change.

#### **Admin Password**

| hanges the administrator passw | vord for accessing the device |    |    |            |      |       |
|--------------------------------|-------------------------------|----|----|------------|------|-------|
| Old Password                   |                               | 22 |    |            |      |       |
| Password                       |                               | 22 |    |            |      |       |
| Confirmation                   |                               | 22 |    |            |      |       |
|                                |                               |    |    |            |      |       |
|                                |                               |    | Sa | ve & Apply | Save | Reset |

#### Figure 3.15 Administration

# 3.5.2 Backup / Flash Firmware

Visit **System**  $\rightarrow$  **Backup** / **Flash Firmware** to manage router configuration files and perform firmware upgrades.

- Generate archive
   This is used to backup configuration files to a host PC

   Perform reset
  - After performing a factory reset, all router configurations will be reset to factory defaults.
- Upload archive To restore configuration from host PC to the router

### **Flash operations**

| Actions Configuration                                         |                                       |                                                                                                    |
|---------------------------------------------------------------|---------------------------------------|----------------------------------------------------------------------------------------------------|
| Backup / Restore                                              |                                       |                                                                                                    |
| Click "Generate archive" to down<br>squashfs images).         | load a tar archive of the current con | figuration files. To reset the firmware to its initial state, click "Perform reset" (only possible with |
| Download backup:                                              | Generate archive                      |                                                                                                    |
| Reset to defaults:                                            | Perform reset                         |                                                                                                    |
| To restore configuration files, you                           | can upload a previously generated     | backup archive here.                                                                                    |
| Restore backup:                                               | 選擇檔案 未選擇任何檔案                          | Upload archive                                                                                          |
| Flash new firmware in                                         | nage                                  |                                                                                                    |
| Upload a sysupgrade-compatible<br>compatible firmware image). | image here to replace the running t   | firmware. Check "Keep settings" to retain the current configuration (requires an OpenWrt                |
| Keep settings:                                                |                                       |                                                                                                    |
| Image:                                                        | 選擇檔案 3240S20OIX0101B01                | 1.bin Flash image                                                                                       |

Figure 3.16 Backup / Flash Firmware

### Keep settings

Users can choose to perform firmware upgrades without resetting the configurations. For formal use, we advise against the keeping of settings as new functions may need to load new settings.

#### Flash image

To upgrade firmware, please select the upgraded firmware and press the "flash image" button.

#### Flash firmware-verify

After selecting the flash image, the router will compute the MD5CHECKSUM for checking, and ask the user to proceed or cancel.

| Flash Firmware - Verify<br>The flash image was uploaded. Below is the checksum and file size list         | ed, compare them with the origina | al file to ensure data integrity. |                |
|----------------------------------------------------------------------------------------------------|-----------------------------------|-----------------------------------|----------------|
| Click "Proceed" below to start the flash procedure.                                                       |                                   |                                   |                |
| Checksum: 4e9a5806ecb5d4f18aa0532843c0cde5                                                                |                                   |                                   |                |
| <ul> <li>Size: 8.50 MB (38.00 MB available)</li> <li>Note: Configuration files will be erased.</li> </ul> |                                   |                                   |                |
|                                                                                                    |                                   |                                   |                |
|                                                                                                    |                                   |                                   | Cancel Proceed |

Figure 3.17 Flash Firmware-Verify

### 3.5.3 Reboot

Press 'perform reboot' to initiate rebooting.

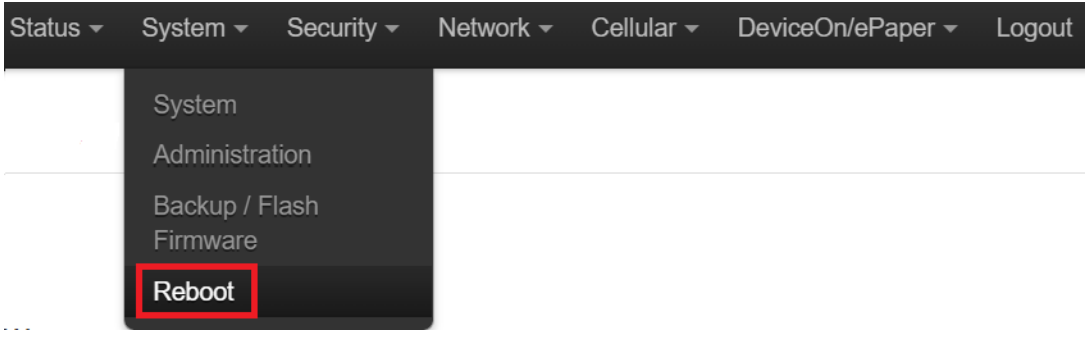

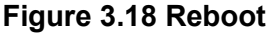

# 3.5.4 Remote Management

#### Visit Security -> Remote Management

3.12.1.1 HTTP / Port 80 (HTTPS / Port 443, SSH / Port 22, MQTT / Port 1883) This is used to enable/disable port access from the WAN zone interface. The WAN zone interface includes an Ethernet WAN and a 4G module. After enabling the port on the WAN interface, the external host can access related services by running a router.

| ADVANTECH                             | Status <del>-</del> | System <del>-</del>         | Security <del>-</del> | Network <del>-</del> | Cellular <del>-</del> | DeviceOn/ePaper - | Logout |
|---------------------------------------|---------------------|-----------------------------|-----------------------|----------------------|-----------------------|-------------------|--------|
| Remote Mana<br>Enabling Remote Manage | agem<br>ement allow | <b>ent</b><br>ws you to mar | Remote Ma             | nagement             | re on the Inte        | ernet             |        |
| HTTP / Po                             | ort 80              | Enabled                     |                       | ~                    |                       |                   |        |
| HTTPS / Por                           | rt 443              | Disabled                    |                       | $\checkmark$         |                       |                   |        |
| SSH / Po                              | ort 22              | Enabled                     |                       | $\sim$               |                       |                   |        |
| MQTT / Port                           | 1883                | Enabled                     |                       | ~                    |                       |                   |        |

Figure 3.19 Remote Management

# 3.6 Wi-Fi Configuration

Visit **Network**  $\rightarrow$  **WI-FI** to set a wireless Interface. Scan another Wi-Fi router in your environment or set up Wi-Fi AP mode. Default setting is Wi-Fi AP mode.

| ADVAN    | NTECH               | Status -                       | System <del>-</del>           | Security <del>-</del>          | Network -  | Cellular -   | DeviceOn/ePape | er <del>-</del> Logout |              | UTO REFRESH ON |
|----------|---------------------|--------------------------------|-------------------------------|--------------------------------|------------|--------------|----------------|------------------------|--------------|----------------|
| radio0:  | Master "EPD-        | -770"                          |                               |                                |            |              |                |                        |              |                |
| Wirel    | ess Ov              | erview                         |                               |                                |            |              |                |                        |              |                |
| <b>@</b> | Generic<br>Channel: | <b>MAC8021</b><br>6 (2.437 GHz | 1 802.11bg<br>:)   Bitrate: 6 | <b>gn (radio0)</b><br>5 Mbit/s |            |              |                |                        | Scan         | Add            |
|          | 60% BSSI            | : EPD-770   M<br>D: 74:FE:48:4 | ode: Master<br>4:82:4C   En   | cryption: mix                  | ed WPA/WPA | A2 PSK (TKIP | , CCMP)        | Disable                | Z Edit       | Remove         |
| Asso     | ciated              | Station                        | s                             |                                |            |              |                |                        |              |                |
|          | SSID                | MAC-Addres                     | ss                            | IPv4-Addres                    | s Signa    | I Noise      | RX Rate        |                        | TX Rate      |                |
| 4        | EPD-770             | E0:D0:83:5B                    | :7A:9F                        | 192.168.1.22                   | 3 -68 dE   | 3m -95 dE    | 3m 1.0 Mbit/s, | MCS 0, 20MHz           | 65.0 Mbit/s, | MCS 7, 20MHz   |

### Figure 3.20 Wi-Fi Configuration

# 3.6.1 Wi-Fi Configuration: General Setup

- Edit Wi-FI AP mode The user can edit Wi-Fi AP parameter.
- Wireless network is enabled To enable/disable the Wi-Fi SSID.

### Channel

Users can choose the desired channel or leave it on auto to automatically select channels.

#### Transmit Power

The maximum power is 20dBm mapped to 100%. Users can choose to lower the transmission power.

### ESSID

The SSID is for this wireless interfaces.

### Mode

Users can configure this SSID to be AP, Client or WDS-AP, WDS-Client

#### Hide ESSID

Users can choose to hide SSID explored by clients.

### Step 1. Click the "Edit" button.

| ADVA  | NTECH             | Status -                          | System <del>-</del>                 | Security <del>-</del>           | Network -  | Cellular <del>-</del> | DeviceOn/ePape | er <del>-</del> Logout |             | AUTO REFRESH ON |
|-------|-------------------|-----------------------------------|-------------------------------------|---------------------------------|------------|-----------------------|----------------|------------------------|-------------|-----------------|
| radio | ): Master "EPI    | )-770"                            |                                     |                                 |            |                       |                |                        |             |                 |
| Wire  | less O            | verview                           |                                     |                                 |            |                       |                |                        |             |                 |
|       | Generi<br>Channe  | ic MAC8021<br>I: 6 (2.437 GH      | 1 802.11b<br>z)   Bitrate:          | <b>gn (radio0)</b><br>65 Mbit/s |            |                       |                |                        | Scan        | Add             |
|       | d SSII<br>60% BSS | D: EPD-770   M<br>SID: 74:FE:48:4 | <b>/lode:</b> Maste<br>44:82:4C   E | r<br>ncryption: mix             | ed WPA/WPA | A2 PSK (TKIF          | P, CCMP)       | Disable                | Z Edit      | Remove          |
| Asso  | ociated           | Station                           | IS                                  |                                 |            |                       |                |                        |             |                 |
|       | SSID              | MAC-Addre                         | ess                                 | IPv4-Addres                     | s Signa    | l Noise               | RX Rate        |                        | TX Rate     |                 |
|       | EPD-770           | E0:D0:83:58                       | 3:7A:9F                             | 192.168.1.22                    | 3 -68 dE   | 3m -95 dl             | Bm 1.0 Mbit/s, | MCS 0, 20MHz           | 65.0 Mbit/s | s, MCS 7, 20MHz |

### Figure 3.21 Step1\_Click "Edit" button

#### Step 2. Change "channel", "Transmit Power".

\* Note: Transmit power will follow the certification testing result.

| ADVANTECH                                                                   | Status                                       | ← System ← Sec                                                                               | urity - Network -                                                                                                    | Cellular <del>-</del>                                | DeviceOn/ePaper -                                     | Logout                                                 | AUTO REFRESH ON                                 |
|-----------------------------------------------------------------------------|----------------------------------------------|----------------------------------------------------------------------------------------------|----------------------------------------------------------------------------------------------------|------------------------------------------------------|-------------------------------------------------------|--------------------------------------------------------|-------------------------------------------------|
| radio0: Master "E                                                           | PD-770"                                      |                                                                                              |                                                                                                    |                                                      |                                                       |                                                        |                                                 |
| Wireless N<br>The Device Configur<br>defined wireless net<br>Configuration. | letworl<br>ration section<br>works (if the r | covers physical setting<br>adio hardware is multi                                            | <b>CPD-770" (</b><br>gs of the radio hardw<br>-SSID capable). Per                                                                                       | wlan0)<br>vare such as c<br>network settin           | hannel, transmit power o<br>gs like encryption or ope | or antenna selection which<br>eration mode are grouped | are shared among all<br>in the <i>Interface</i> |
| Device Config                                                               | guration                                     |                                                                                              |                                                                                                    |                                                      |                                                       |                                                        |                                                 |
| General Setup                                                               | Advanced                                     | Settings                                                                                     |                                                                                                    |                                                      |                                                       |                                                        |                                                 |
| Wireless network                                                            | Status                                       | Mode: Ma<br>54% BSSID: 7<br>Channel:<br>Signal: -7<br>Bitrate: 2                             | ister   <b>SSID:</b> EPD-77<br>4;FE:48:44:82:4C   <b>E</b><br>6 (2.437 GHz)   <b>Tx-1</b><br>2 dBm   <b>Noise:</b> -95 (<br>8.9 Mbit/s   <b>Country</b> | '0<br>Encryption: mi<br>Power: 19 dBr<br>dBm<br>: US | xed WPA/WPA2 PSK (T<br>n                              | KIP, CCMP)                                             |                                                 |
| Operating                                                                   | g frequency<br>smit Power                    | Mode         Channe           N          6 (2437)           19 dBm (79 mW)             Ø dBm | I Width<br>7 MHz) V 20 MH                                                                                                    | z 🗸                                                  |                                                       |                                                        |                                                 |
| Interface Con<br>General Setup                                              | figuratior<br>Wireless S                     | l<br>iecurity MAC-Filt                                                                       | er                                                                                                    |                                                      |                                                       |                                                        |                                                 |
|                                                                             | ESSID                                        | EPD-770                                                                                      |                                                                                                    |                                                      |                                                       |                                                        |                                                 |

Figure 3.22 Step2\_Change "Channel", "Transmit Power"

Step 3. Change SSID, the network setting to LAN, and click "Wireless Security."

| ADVANTECH Status         | System - Security - Network - Cellular - ePaper Manager - Logout                                                           |
|--------------------------|----------------------------------------------------------------------------------------------------|
| Country Code             | US - United States                                                                                                    |
|                          |                                                                                                    |
| Interface Configuration  |                                                                                                    |
| General Setup Wireless S | ecurity MAC-Filter                                                                                                    |
| ESSID                    | EPD-770                                                                                                    |
| Mode                     | Access Point                                                                                                    |
| Network                  | Cellular.                                                                                                    |
|                          |                                                                                                    |
|                          | wan: 🖉                                                                                                    |
|                          | Create:                                                                                                    |
|                          | Ochoose the network(s) you want to attach to this wireless interface or fill out the create field to define a new network. |
| Hide <u>ESSID</u>        |                                                                                                    |
| WMM Mode                 |                                                                                                    |
|                          |                                                                                                    |
| 💌 Ba                     | ck to Overview Save & Apply Save Reset                                                                                     |

Figure 3.23 Step3\_Change SSID, Network Setting, and Wireless Security

Step 4. The encryption should be set as WPA-PSK and the string length of the key must be more than 8

| ADVANTECH Status                                 |                                                                                                    | AUTO REFRESH ON |
|--------------------------------------------------|----------------------------------------------------------------------------------------------------|-----------------|
| Status                                           | <ul> <li>Mode: Master   SSID: EP0-170</li> <li>54% BSSID: 74:FE:48:44:82:4C   Encryption: mixed WPA/WPA2 PSK (TKIP, CCMP)</li> <li>Channel: 6 (2.437 GHz)   Tx-Power: 19 dBm</li> <li>Signal: -72 dBm   Noise: -95 dBm</li> <li>Bitrate: 28.9 Mbit/s   Country: US</li> </ul> |                 |
| Wireless network is enabled                      | 8 Disable                                                                                                    |                 |
| Operating frequency                              | Mode     Channel     Width       N      6 (2437 MHz)     20 MHz                                                                                                    |                 |
| Transmit Power                                   | 19 dBm (79 mW) ✓<br>Ø dBm                                                                                                    |                 |
| Interface Configuration General Setup Wireless S | MAC-Filter                                                                                                    |                 |
| Encryption                                       | WPA-PSK V                                                                                                    |                 |
| Cipher                                           | auto 🗸                                                                                                    |                 |
| Кеу                                              |                                                                                                    |                 |
| Enable WPS pushbutton,<br>requires WPA(2)-PSK    |                                                                                                    |                 |
| 🔳 Ba                                             | Save & Apply                                                                                                    | Save Reset      |

Figure 3.24 Step4\_Setup for Encryption and Key

# 3.6.2 Wi-Fi Configuration: Advanced Setup

Visit Network  $\rightarrow$  Wi-Fi  $\rightarrow$  Edit Button  $\rightarrow$  Device Configuration  $\rightarrow$  Advanced Settings tab to check or modify advanced settings for the device.

#### Mode

This is the operating mode for Wi-Fi interfaces. It supports auto, 802.11b,802.11b+g, 802.11g, 802.11g+n and, 802.11n for 2.4Ghz bands.

| Device Config | guration    |             |                 |                 |  |
|---------------|-------------|-------------|-----------------|-----------------|--|
| General Setup | Advanced    | Settings    |                 |                 |  |
|               | Mode        | 2.4GHz (80  | 2.11g+n)        | ~               |  |
| Co            | ountry Code | US - United | States          | ~               |  |
|               |             | O Use ISO   | /IEC 3166 alpha | 2 country codes |  |

### Figure 3.25 Wi-Fi Configuration\_Advanced Setup

### 3.6.3 Wireless Security

Visit Network  $\rightarrow$  Wi-Fi  $\rightarrow$  Edit Button  $\rightarrow$  Interface Configuration  $\rightarrow$  Wireless Security tab to check or modify security settings of the interface level.

| Interface Con | figuration        |                                     |                                      |
|---------------|-------------------|-------------------------------------|--------------------------------------|
| General Setup | Wireless Security |                                     | MAC-Filter                           |
|               | Encryption        | No Enci                             | ryption •                            |
|               |                   | WEP O<br>WEP SI<br>WPA-PS<br>WPA2-F | pen System<br>hared Key<br>SK<br>PSK |
|               | E Ba              | WPA-P                               | SK/WPA2-PSK Mixed Mode               |

Figure 3.26 Wireless Security

#### Encryption

The Wi-Fi security settings support no encryption, WEP open system, WEP shared key, WPA-PSK, WPA2-PSK, and WPA-PSK/WPA2-PSK mixed mode

#### Cipher / Key

This is the cipher method and key value for WPA-PSK, WPA2-PSK, and WPA-PSK/WPA2-PSK mixed mode. The cipher method supports auto, Force CCMP(AES), Force GCMP, Force TKIP and CCMP(AES).

### 3.6.4 MAC Filter

Visit Network  $\rightarrow$  WI-FI  $\rightarrow$  Edit Button  $\rightarrow$  Interface Configuration  $\rightarrow$  MAC Filter tab to check or modify Wi-Fi hotspot MAC filter settings for the interface level.

| WISE-3240 Status +<br>General Setup Advanced | System - Services - Network - Logout Auto REFRESHC<br>Settings                                                                                                    |
|----------------------------------------------|----------------------------------------------------------------------------------------------------|
| Status                                       | Mode: Master   SSID: WISE_3240         91% BSID: 00.02.03.04.05.06   Encryption: None         Channel: 11 (2.462 GHz)   Tx-Power: 23 dBm         Signal: -46 dBm   Noise: -95 dBm         Bitrate: 86.7 Mbit/s   Country: US |
| Wireless network is enabled                  | O Disable                                                                                                    |
| Operating frequency                          | Mode         Channel         Width           N         v         auto         v         20 MHz v                                                                                                    |
| Transmit Power                               | 20 dBm (100 mW) •                                                                                                    |
| Interface Configuration                      | )<br>Security MAC-Filter                                                                                                    |
| MAC-Address Filter                           | Allow listed only                                                                                                    |
|                                              | (a)                                                                                                    |

Figure 3.27 MAC Filter

### MAC Address Filter

This chip-level MAC filter is used to drop hotspot traffic. It supports disable as default, allow listed only (white list), and allow all except listed (black list).

#### MAC List

Diagnostics

To choose the MAC addresses to list.

## 3.6.5 **Diagnostics**

### Visit Network -> Diagnostics

Ping, Traceroute and Nslookup diagnostics tools.

| v.openwrt.org | dev.openwrt.org | dev.openwrt.org |
|---------------|-----------------|-----------------|
|---------------|-----------------|-----------------|

#### Figure 3.28 Diagnostics

# 3.6.6 DeviceOn/ePaper

1. Login to Deviceon/ePaper and click "Device On-boarding":

Figure 3.29 Device Onboarding

2. Copy "Connection URL", "Username" and "Password" settings.

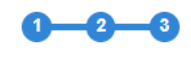

#### **Device Onboarding**

| Set up local device<br>Open the browser, enter the ZB-Router/IP-TAG i<br>the following information to connect DeviceOn/ | management page, and copy<br>ePaper |
|----------------------------------------------------------------------------------------------------|-------------------------------------|
| Connection URL<br>http://172.22.12.104:8080/esl/v1/iothub/credential/iotkey                                             | 6                                   |
| Username<br>ePaperDevice                                                                                                | 6                                   |
| Password<br>c8328e85                                                                                                    | <u>۵</u>                            |

### Figure 3.30 Device Onboarding Setting

3. Visit DeviceOn/ePaper → Device Onboarding

| ADVANTECH                               | Status <del>-</del>          | System -       | Security <del>-</del> | Network <del>-</del> | Cellular <del>-</del> | DeviceOn/ePaper - | Logout |   |
|-----------------------------------------|------------------------------|----------------|-----------------------|----------------------|-----------------------|-------------------|--------|---|
| DeviceOn/eP<br>User should acquire serv | <b>aper</b><br>er account to | o connect to [ | DeviceOn/ePa          | aper server.         |                       | Device Onboarding |        |   |
| Configuration                           |                              |                |                       |                      |                       |                   |        |   |
| Connection URL o                        | f Tag0                       |                |                       |                      |                       |                   |        |   |
| Username o                              | f Tag0                       |                |                       |                      |                       |                   |        |   |
| Password o                              | f Tag0                       |                |                       |                      |                       |                   |        | 2 |

Figure 3.31 Fill out below information from DeviceOn/ePaper server

| ADVANTECH Status                                                                            | System - Security - Network - Cellular - DeviceOn/ePaper - Logout | UNSAVED CHANGES: 8 |  |  |  |  |  |  |
|---------------------------------------------------------------------------------------------|-------------------------------------------------------------------|--------------------|--|--|--|--|--|--|
| DeviceOn/ePaper<br>User should acquire server account to connect to DeviceOn/ePaper server. |                                                                   |                    |  |  |  |  |  |  |
| Device Onboarding                                                                           |                                                                   |                    |  |  |  |  |  |  |
| Connection URL of Tag0                                                                      | http://172.22.12.104:8080/esl/v1/iothub/credential/iotkey         |                    |  |  |  |  |  |  |
| Username of Tag0                                                                            | ePaperDevice                                                      |                    |  |  |  |  |  |  |
| Password of Tag0                                                                            |                                                                   | 45<br>5            |  |  |  |  |  |  |
|                                                                                             |                                                                   |                    |  |  |  |  |  |  |
| Connection URL of Tag1                                                                      | http://172.22.12.104:8080/esl/v1/iothub/credential/iotkey         |                    |  |  |  |  |  |  |
| Username of Tag1                                                                            | ePaperDevice                                                      |                    |  |  |  |  |  |  |
| Password of Tag1                                                                            |                                                                   | ₩<br>E             |  |  |  |  |  |  |

Figure 3.32 Device Onboarding Setting on EPD-770

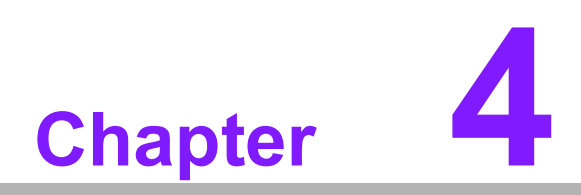

EPD-770 in DeviceOn/ ePaper

# 4.1 EPD-770 with DeviceOn/ePaper Solution

After completing the hardware establishment of the EPD device, system settings is the next step. DeviceOn/ePaper provides a total solution for end users to import EPD data, design EPD templates, and manage EPD devices easily.

|           | DeviceOn/ePaper |  |
|-----------|-----------------|--|
|           | Sign in to EPD  |  |
|           | User name       |  |
| $+$ / \ / | Password        |  |
|           | Remember me !   |  |
|           |                 |  |
|           |                 |  |
|           |                 |  |

| Table - | 4.1: DeviceOn/eF   | Paper Main Feature List                                                                     |
|---------|--------------------|---------------------------------------------------------------------------------------------|
| 1       | Overview           | System dashboard                                                                            |
| 2       | EPD controller     | Control & Manage EPD device and association with target                                     |
| 3       | Item Data          | Dynamic data management for EPD device                                                      |
| 4       | Gallery            | Dynamic image management for EPD device                                                     |
| 5       | Device list        | Router/EPD devices management & import                                                      |
| 6       | Template           | EPD image design and generation                                                             |
| 7       | White list setting | EPD white list                                                                              |
| 8       | ΟΤΑ                | Firmware upgrade                                                                            |
| 9       | Setting            | System management including user account, device group, server activation, and email notify |
| 10      | Document           | Online document and the testing tool for RESTful API                                        |

# 4.2 Preparation

# 4.2.1 Hardware Component List

- 1. Advantech embedded computer: ARK1123H
- 2. Advantech EPD devices

## 4.2.2 Software Component List

- 1. DeviceOn/ePaper installation & license on ARK-1123H / ARK-2250L
- 2. 500 connection licenses on ARK1123H
- Recommended browser: Chrome version 75.0.3770.100 (official version) (64bit)

# 4.2.3 DeviceOn/ePaper Setup on ARK

The following diagram demonstrates the process of ePaper Manager operations.

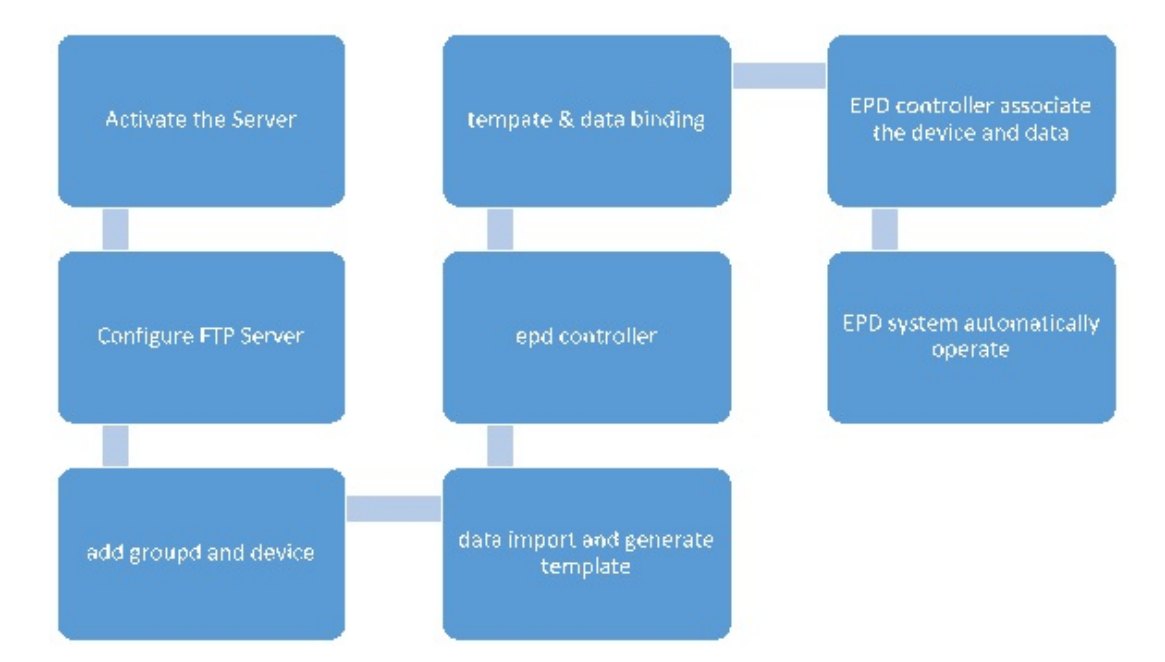

### 4.2.3.1 Activate the Server

1. Please click "System" in "Setting" on DeviceOn/ePaper.

| 0          | Overview                       | agement                                     |                                                                     |                                                              |                                                            |
|------------|--------------------------------|---------------------------------------------|---------------------------------------------------------------------|--------------------------------------------------------------|------------------------------------------------------------|
| ۲          | Setting                        |                                             |                                                                     |                                                              |                                                            |
| ▦          |                                |                                             |                                                                     |                                                              |                                                            |
| 1          | Email S                        | ervice Setting                              | Activate Server                                                     | Server Configuration                                         | Rule Setting                                               |
| <b>#</b> = | Set up Email<br>event notifica | service for retreiving<br>ations in no time | Activate this product with a license<br>key to continue web service | Server configuration and data can<br>be view and edited here | The rule for device abnormal<br>warning can be setted here |
|            | Send E                         | Email for Testing 🖋                         | Click Here 🖋                                                        | Click Here 🖋                                                 | Click Here 🛷                                               |
| ۵          |                                |                                             |                                                                     |                                                              |                                                            |
| ×          |                                |                                             |                                                                     |                                                              | Device Operation System                                    |
| c          | ⊘All - ALL                     | - 6 H                                       |                                                                     |                                                              | 搜索                                                         |
| œ          | Severity                       |                                             |                                                                     | Event Description                                            | Î                                                          |
|            |                                | Device add successfully                     |                                                                     |                                                              |                                                            |
|            | Error                          | Device add failed                           |                                                                     |                                                              |                                                            |
|            | Error                          | Device upgrade failed                       |                                                                     |                                                              |                                                            |

2. Click "Activate Server" and enter the license key provided in the sales package.

| 0          | 🖋 System Management                                                   |                                   |        |
|------------|-----------------------------------------------------------------------|-----------------------------------|--------|
| ۲          | Setting                                                               |                                   | -      |
| ⊞          |                                                                       | Activate Server                   |        |
|            | Email Service Setting A                                               | Version                           | itid i |
| <u>a</u> = | Set up Email service for Ac<br>retreiving event notifications in lice | Profession                        | a      |
| <b>P</b>   | no time se                                                            | License Quantity                  |        |
| 4          | Send Email for Testing 🖋                                              | 626 / 500 ( Assigned / Licensed ) |        |
|            |                                                                       | License Key                       |        |
| *          |                                                                       | 1-1NX8T0A                         |        |
| C          | OAII - ALL - 13 H                                                     |                                   |        |
| 00         | Severity                                                              | OK Cancel                         |        |
|            | Information Device add successfully                                   |                                   |        |

3. Then the system will show "Activate Successfully".

| 0                                  | System Management                                                  |
|------------------------------------|--------------------------------------------------------------------|
| ۲                                  | Setting                                                            |
| ▦                                  |                                                                    |
|                                    | Email Service Setting A                                            |
| <u>a</u> =                         | Set up Email service for Ac retreiving event notifications in lice |
| Ģ                                  | no time se                                                         |
| ۵                                  |                                                                    |
| **                                 | Activate Successionly:                                             |
| C                                  |                                                                    |
| <b>Q</b> <sup>0</sup> <sub>0</sub> | Severity Severity Event Description                                |
|                                    | Information     Device add successfully                            |
|                                    | Error Device add failed                                            |

### 4.2.3.2 How to Configure Your FTP Server on DeviceOn/ePaper

1. Click "**Storage**" in "**OTA**" and image delivery.

| 0                           | Storage Management |      |          |                 |           |
|-----------------------------|--------------------|------|----------|-----------------|-----------|
|                             | +                  |      |          | Se              | earch     |
|                             | Storage Name 🔶     | Туре | Security | Max Connections | Operation |
| <b>A</b> =                  | > local            | FTP  | NONE     | ≣ 5 🖵 30        | × ×       |
| Ţ                           | 4                  |      |          |                 |           |
| ۵                           |                    |      |          | Total 1 5/page  | ~ < 1 >   |
| **                          |                    |      |          |                 |           |
| C                           | OTA                |      |          |                 |           |
| Q <sub>0</sub> <sup>o</sup> | 1 Upgrade          |      |          |                 |           |
|                             | D Package          |      |          |                 |           |
|                             | ⊟ Storage          |      |          |                 |           |

 Click "Edit" to input the storage name, security, domain, port, and account name as shown below.
 Storage name: local [default] Security: NONE Domain: [Your Server IP]

Port: 21 Account name: user1 [default] Password:

| Storage Management | JEdit FTP Sto | orage                                                                                                    |       |                 |           |
|--------------------|---------------|----------------------------------------------------------------------------------------------------|-------|-----------------|-----------|
| +                  | * Password    |                                                                                                    |       | 5               |           |
| Storage Name 🔶     | Poot Path     | The second second second second second second second second second second second second second second second s |       | Max Connections | Operation |
| > local            | Root Paul     | ruatar                                                                                                    |       | ≣ 5 🖵 30        | / ×       |
| 4                  | * CMC ?       | - 30 +                                                                                                    |       |                 |           |
|                    | * SMC ?       | - 5 +                                                                                                    |       | Total 1 5/page  | × 1       |
|                    |               |                                                                                                    |       |                 |           |
|                    | Description:  | mark/note, etc.                                                                                                |       |                 |           |
|                    |               |                                                                                                    | -10 - |                 |           |
|                    | ĺ.            | Back Confirm                                                                                                   |       |                 |           |
|                    |               |                                                                                                    | _     |                 |           |

| •        | G Storage Management | Edit FTP Storage                     |          |
|----------|----------------------|--------------------------------------|----------|
| ⊞        | •                    | * Storage Name Local                 |          |
|          | Storage Name 🔶       | Max Connections O                    | peration |
| <b>A</b> | > local              | * Security  NONE O FTPS FTPES  5  30 | / ×      |
| <b>P</b> | 4                    | * Domain 172.22.13.14                | •        |
| 4        |                      | Total 1 Spage - <                    | 1 >      |
| *        |                      | Port 21                              |          |
| C        |                      | * Account Name user1                 |          |
| Q00      |                      |                                      |          |
|          |                      | Back Confirm                         |          |
|          |                      |                                      |          |

- 3. Scroll down to choose the figures of "CMC" and "SMC", and click "Confirm".
- 4. If successful, you will see "Success" and click "OK".

| 0  | Storage Management |                  |          |                 |
|----|--------------------|------------------|----------|-----------------|
| ۲  |                    |                  |          |                 |
|    | (+)                |                  |          | Search          |
|    | Storage Name 🐣     | Туре             | Security | Max Connections |
|    | > local            | Edit FTP Storage |          | ≣ 5 🖵 30        |
|    | -                  | Succ             | ess      |                 |
| ۵  |                    |                  | _        | Total 1 5/page  |
| ×  |                    | Back             | ок       |                 |
| æ  |                    | _                |          |                 |
| ¢° |                    |                  |          |                 |
|    |                    |                  |          |                 |

# 4.3 Connect EPD-770 to DeviceOn/ePaper

1. Click "Device Onboarding" as follows

| $\leftarrow$ | → C ▲ 不安全   172.22.12.104:8080/m | nain/esltag |           |        |       | 0-          | . Q @ ☆  |            |
|--------------|----------------------------------|-------------|-----------|--------|-------|-------------|----------|------------|
| =            | DeviceOn/ePaper                  |             |           |        |       |             | o 🔦 💭    | 08         |
| 0            | Sep Controlling Management       |             |           |        |       | Device Onbo | barding  |            |
| ۲            | Account root -                   | Group       | Default 🔹 | Status | All 🔹 | Mode        | Device - |            |
|              | C 0 3 🗢 1                        |             |           |        |       |             | Search   |            |
| -            | Status Power RSSI                | Tag Name    |           | Bind   |       | Action      | U        | pdate Time |

2. Copy "Connection URL", "Username" and "Password" settings shown on DeviceOn/ePaper as follows to EPD-770 as described as Section 3.7.4.

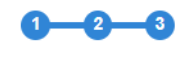

#### Device Onboarding

| Set up local device<br>Open the browser, enter the ZB-Router/IP-TAG manageme<br>the following information to connect DeviceOn/ePaper | ent page, and copy |
|----------------------------------------------------------------------------------------------------|--------------------|
| Connection URL<br>http://172.22.12.104:8080/esl/v1/iothub/credential/iotkey                                                          | Ē                  |
| Username<br>ePaperDevice                                                                                                    | 6                  |
| Password<br>c8328e85                                                                                                    | 6                  |

#### Figure 4.1 Device Onboarding Setting

3. Visit EPD-770 over DeviceOn/ePaper → Device Onboarding Please set following settings refer to above information from Figure 4.3.2

| ADVANTECH Status                                  | ;                                                         | UNSAVED CHANGES: 8 |
|---------------------------------------------------|-----------------------------------------------------------|--------------------|
| DeviceOn/ePape<br>User should acquire server acco | <b>I</b><br>unt to connect to DeviceOn/ePaper server.     |                    |
| Device Onboarding                                 |                                                           |                    |
| Connection URL of Tag0                            | http://172.22.12.104:8080/esl/v1/iothub/credential/iotkey |                    |
| Username of Tag0                                  | ePaperDevice                                              |                    |
| Password of Tag0                                  |                                                           | 2                  |
|                                                   |                                                           |                    |
| Connection URL of Tag1                            | http://172.22.12.104:8080/esl/v1/iothub/credential/iotkey |                    |
| Username of Tag1                                  | ePaperDevice                                              |                    |
| Password of Tag1                                  |                                                           | 2                  |

# 4.4 Integrate EPD APIs into Your System

We provide easy-to-use APIs to help you integrate into your own system. Below is a sample for you to observe it's very simple to integration into your system with our restful API. The vertical application needs to send the API to DeviceOn/ePaper. A sample code shown below.

1. Our API in Javascript: setItemData to update data into DeviceOn/ePaper and DeviceOn/ePaper will help forward the data to EPD.

```
// update Item Data function
setItemData() { var url = HOST
+ '/esl/v1/items'; var type = 'PUT';
var data = {
```

```
"items": [ JSON.parse($('#log').val()) ]
};
console.log(data);
api(url, type, data,
    function(res){ if(res && res.result)
    alert("Item Successfully Updated!");
else    alert("Ajax request error!"); });
}
```

```
2.
    User also can use our api: setSensorData to control EPD LED.
             // set LED light function
             setSensorData() { var agentid =
             $('#agentid').val(); var plugin =
             $('#plugin').val(); var sensorId =
             $('#sensorId').val();
                 var sensorValue = parseInt($('#sensor-
Value').val());
                var url = HOST + '/esl/v1/devicectrl/data'; var type
= 'POST'; var data = {agentId: agentid, plugin: plugin,
sensorIds: [{n: sensorId, v: sensorValue}]};
                 api(url, type, data, function(res)
   console.log(JSON.stringify(res));
                                      if(res &&
{
                                                      res.items
                                                                   & &
res.items.length > 0 && (res.items[0].statusCode === 202 ||
res.items[0].statusCode
=== 200)){
                  alert("Update Sensor Data Command Sended!")
                 } else { alert("Ajax
             request error!");
                                      }
                 });
             }
```

For more API, user may check next chapter.

## 4.4.1 EPD Data Update API

### 1. Upload EPD Data.

- path: /esl/v1/items
- method: POST
- header: Basic Authorization
- body parameters:
  - code: string
  - name (group name): string
  - content: JSON string

- body(example) { "items": [ { "code": "X001", "name": "John", "content: "{"name": "John", "age": "18"}" } ] }
- response(example)
  { "result": true }
- 2. Upload EPD Data for a specific item group.
- path: /esl/v1/items/name/{name}
- method: POST

- header: Basic Authorization
  - body parameters:
    - code: string
    - name (group name): string
    - content: JSON string
- body(example)
  { "items": [ { "code": "X001", "name": "John", "content: "{"name": "John","age":
   "18"}" } ] }
- response(example)
  { "result": true }

## 3. Update EPD Data.

- path: /esl/v1/items
- method: PUT
- header: Basic Authorization
- body parameters:
  - code: string
  - name (group name): string
  - content: JSON string
- body(example) (Notes: you have to give all content in body even if you only need to edit partial content)
   { "items": [ { "code": "X001", "name": "John", "content": "{"name": "John", "age":
   "20"}" } ] }
- response(example)
  { "result": true }
- 4. Delete EPD Data.
- path: /esl/v1/items
- method: DELETE
- header: Basic Authorization
- body parameters:
  - code: string
- body(example)
  { "items": [ { "code": "X001" } ] }
- response(example)
  { "result": true }
- 5. Get EPD Tag AgentID.
- path: /esl/v1/tags/agentid
- method: GET
- header: Basic Authorization
- url parameter: itemcode=[ITEM CODE]

- response(example)
  { "agentid": "0000001-0000-0000-0012-4b001557aa72" }
- 6. Get EPD Tag Status.
- path: /esl/v1/tags/status
- method: GET
- header: Basic Authorization
- url parameter: ?agentid=[DEVICE AGENT ID]
- response(example) (Notes: all possible status are "sending command", "command timeout", "setting image", "set image okay", "set image error", "refreshing image", "refresh image okay", "refresh image error") { "status": "set image okey" }
- 7. Set EPD Tag Binding.
- path: /esl/v1/tags/setBinding
- method: POST

.

- header: Basic Authorization
  - body parameters:
    - agentid: string
    - templatename: string
    - body(example) (Notes: you must provide "agentid" or "did" in body, and for other parameters as follows, you only need to give at least one: "tid or templatename", "iid or itemcode", "mid")
      - { "agentid": "00000001-0000-0000-0012-4b001557a500", "templatename": "Abnormal-English" }
- response(example)
  { "result": true }
- 8. Set EPD Tags Binding.
- path: /esl/v1/tags/setBindings
- method: POST
- header: Basic Authorization
- body parameters:
  - agentid: string
  - templatename: string
  - body(example) (Notes: you must provide "agentid" or "did" in body, and for other parameters as follows, you only need to give at least one: "tid or templatename", "iid or itemcode", "mid")
    - { "bindings": [ { "did": 32, "itemcode": "Stop0002", "templatename": "Bus Stop Demo Init" }, { "agentid": "00000001-0000-0012-4b001557a682", "itemcode": "Stop0002", } ] }
- response(example)
  { "result": true }
- 9. Transmit Image.
- path: /esl/v1/tags/setImage
- method: POST
- header: Basic Authorization
- body parameters:
  - agentid: string
  - refresh(optional, default: 1): number [available values: 1: Refresh after transmit, 0: Just store image to ESL tag memory]
  - page(optional, default: 0): number [available values: 0 ~ maxpagesize-1]

- body(example) { "agentid": "00000001-0000-0000-0012-4b001557aa72", "refresh": 1, "page": 0 }
- response(example)
  { "status": "setting image" }
- 10. Transmit Image with Item Data.
- path: /esl/v1/tags/setImageWithData
- method: POST
- header: Basic Authorization
- body parameters:
  - agentid: string
  - item: JSON
  - code: string
  - name (optional): string
  - content (optional): JSON string
  - refresh (optional, default: 1): number [available values: 1: Refresh after transmit, 0: Just store image to ESL tag memory]
  - page (optional, default: 0): number [available values: 0 ~ maxpagesize-1]

### body(example)

{ "agentid": "0000001-0000-0000-0012-4b001557aa72", "item": { "code": "Stop0001", "name": "Taipei 101", "content": "{\"Stop\_Name\":\"Grand Hotel\", \"Route1 Name\":\"Test\"}" }, "refresh": 1, "page": 0 }

response(example)
{ "itemStatus": "update item okay", "status": "set image okay" }

### 11. Refresh Image.

- path: /esl/v1/tags/refreshImage
- method: POST
- header: Basic Authorization
- body parameters:
  - agentid: string
  - page(optional, default: 0): number [available values: 0 ~ maxpagesize-1]
  - body(example)
    { "agentid": "00000001-0000-0000-0012-4b001557aa72", "page": 0 }
- response(example)
   "status": "refreshing image" }
- 12. Get Item.
- path: /esl/v1/items/itemcode/{itemcode}
- method: GET
- header: Basic Authorization
- response(example)

{ "code": "Tag\_00001", "iid": 243, "name": "RunCard", "content": "{\"Tag\_Number\":\"Tag\_00001\",\"Template\_ID\":\"Run-

Card\",\"WokOrder\":\"YSI5001ZA\",\"PartNumber\":\"DLV8315-

1J30000\",\"Qty\":\"20\",\"Station\":\"Assy\",\"NextStation\":\"BurnIn\",\"Arrival-Time\":\"5/22/18 9:11\",\"LeaveTime\":\"\",\"StayTime\":\"0\",\"Cau-

tions\":\"\",\"Remark\":\"\"}" }

Time\":\"5/22/18 9:11\",\"LeaveTime\":\"\",\"StayTime\":\"0\",\"Cautions\":\"\",\"Remark\":\"\"}" }

# 4.5 DeviceOn/ePaper Feature List

# 4.5.1 Component List

|            | Overview     Devise Overview                                                                                                    | L Last 24 Hours 📃 Last Wee                                                                                                    | t Elfective Schedule Tast                                                                                                    |                                                                                                    |
|------------|----------------------------------------------------------------------------------------------------|----------------------------------------------------------------------------------------------------|----------------------------------------------------------------------------------------------------|----------------------------------------------------------------------------------------------------|
|            | Convice Status                                                                                                    | RSSI Signal                                                                                                    | Device Group<br>Testery States<br>Statesy States<br>Statesy States<br>Statesy States<br>Statesy States<br>Statesy States<br>Statesy States<br>Statesy Statesy<br>Statesy Statesy Statesy<br>Statesy Statesy Statesy<br>Statesy Statesy Statesy Statesy<br>Statesy Statesy Statesy Statesy Statesy Statesy Statesy Statesy Statesy Statesy Statesy Statesy Statesy Statesy Statesy Statesy Statesy Statesy Statesy Statesy Statesy Statesy Statesy Statesy Statesy State | 0<br>0<br>0<br>0                                                                                                    |
| Dashboard  | <ol> <li>Device status: Provide EF</li> <li>Battery status: Show batters</li> <li>EPD Device: Show image</li> </ol>                                                                                                    | PD device status in s<br>ery status on EPD d<br>e update status.                                                                                                    | system.<br>evice.                                                                                                    |                                                                                                    |
|            | 4. Schedule task.<br>Effective schedule task:<br>User can select current sche                                                                                                    | edule in the system.                                                                                                    | E District in Andrew Social Strategy (1997)                                                                                                    | Ĩ                                                                                                    |
|            | EPD device search                                                                                                    |                                                                                                    |                                                                                                    |                                                                                                    |
|            | Account one of the point of the point o                                                                                                    | ADDEND - Staturs Al<br>Theme & Transplant<br>Bill Christian ( ) ( )<br>Christian ( )                                                                                                    | Mode Device     Section     Section     Section     Action Schedule Up     Pressy fichant Pressy Carded Manager     Substant                                                                                                    | ₩ -<br>pdate Time  <br>2021/2/24<br>118.44                                                                                                    |
| EPD        | 10         100%         3028m         100%         3028m         100%         3029m         3029m <td>Iteme         ✔         0           Choloart         ✔         0           Itema         ✔         0           Managhtangai         ✔         0           NEPOISSManghtan         ✔         0           Oxyotart         0         0</td> <td>Image: Control of the control of the contro</td> <td>2021/2/24<br/>11:8:44<br/>2021/2/24<br/>11:8:44<br/>2021/2/24<br/>11:8:44</td> | Iteme         ✔         0           Choloart         ✔         0           Itema         ✔         0           Managhtangai         ✔         0           NEPOISSManghtan         ✔         0           Oxyotart         0         0                                                                                                    | Image: Control of the control of the contro                                                                                                    | 2021/2/24<br>11:8:44<br>2021/2/24<br>11:8:44<br>2021/2/24<br>11:8:44                                                                                                    |
|            | Search criteria<br>Account/Group/Connecting                                                                                                    | Status/EPD Device                                                                                                    | Mode                                                                                                    |                                                                                                    |
| Controller | Properties                                                                                                    | ADDRO • Bales #<br>to a t hospen<br>Grapher # 6<br>Grapher # 6<br>Grapher # 7<br>Grapher # 7 | Ball         Date         Date <thdate< th="">         Date         Date         <thd< td=""><td>0           0           0           0           0           0           0           0           0           0           0           0           0           0           0           0           0           0           0           0           0           0           0           0           0           0           0           0           0           0           0           0           0           0           0           0           0           0           0           0           0           0           0           0           0           0           0           0           0           0           0           0           0           0</td></thd<></thdate<>                                                                                                    | 0           0           0           0           0           0           0           0           0           0           0           0           0           0           0           0           0           0           0           0           0           0           0           0           0           0           0           0           0           0           0           0           0           0           0           0           0           0           0           0           0           0           0           0           0           0           0           0           0           0           0           0           0           0 |
|            | Name/Panel type/total page                                                                                                    | /Connecting status/l                                                                                                    | Jpdate Status                                                                                                    |                                                                                                    |

| 0           | S EPD C                           | ontrolling I | Manageme      | nt                     | Group                                                                                             |               | Status                              | AL             |                         | Morie                              | Device -          |                       |
|-------------|-----------------------------------|--------------|---------------|------------------------|---------------------------------------------------------------------------------------------------|---------------|-------------------------------------|----------------|-------------------------|------------------------------------|-------------------|-----------------------|
| =           | o o                               |              | 100           |                        | Group                                                                                             |               | Status                              | ~              | -                       | NIGUE                              | Device 🖌<br>Group |                       |
|             | Status (                          | Power        | RSSI ()       | Mark                   | 0 Tag Name                                                                                        |               | item & Template                     |                |                         | Action                             | Schedule          | Update Time           |
| -           | ldie                              | 100%         | -53dBm        |                        | EPD-Tag-sbc300<br>EPD-Tag-sbc300<br>0000001-0000-0010-012-4b001dabc380                            |               | Not-set<br>ChipOrder1               | 10             | D     Preview Refresh   | Transmit Cancel Monitor            | 0 List            | 2021/2/24<br>11.0.44  |
| ~           | ldie                              | 100%         | -49d8m        |                        | EPD-0238<br>EPD-7ag-662186<br>00000001-0000-0012-4b0016602185                                     |               | Not-set<br>ChipOrder1               | 10             | 10 D<br>Preview Refresh | Transmit Cancel Monitor            | 0 List            | 2021/2/24<br>11:0:44  |
| 00          | ldle                              | 100%         | -47dBm        |                        | <ul> <li>EPD-763R</li> <li>EPD-7ag-802806</li> <li>0000001-0000-0000-0012-460016602805</li> </ul> |               | Not-set<br>MeetingRoom_ori          | 10             | ⊕ Ø<br>Preview Refeesh  | ⊕ 10 ie<br>Transmit Cancel Monitor | 0 List            | 2021/2/24<br>11:0:44  |
| #           | e<br>Idie                         | 100%         | -30dBm        |                        | EPD-4238<br>EPD-Tag-662706<br>0000001-0000-0012-460016682705                                      |               | m-EPD102(MeetingRoom)<br>ChipOrder1 | 10             | Preview Retresh         | Transmit Cancel Monitor            | 0 List            | 2021/2/24             |
| Sho         | twing 1 to 4 of 4                 | nows         |               |                        |                                                                                                   |               |                                     |                |                         |                                    |                   |                       |
| •           | EPD Co                            | DSC          | lanagemer     | nt                     | Group AEDEMO                                                                                      | -CHE          | Status                              | А              | •                       | Mode                               | Device -          |                       |
|             | o                                 |              |               |                        |                                                                                                   |               |                                     |                |                         |                                    | Search            |                       |
| -           | Status<br>Idle                    | Power (      | RSSI (        | Mark .                 | Tag Name     EP0-0238     EP0-7ag-abc380                                                          |               | Rem & Template                      | × 5            | • 0                     | Action                             | Schedule<br>M     | Update Tin<br>2021/2/ |
| •           |                                   |              |               |                        | 0000001-000-000-0012-40001dabc380                                                                 |               | ChipOrder1<br>Not-set               | 1 3            | @ Ø                     | > 0 ≥                              |                   | 2021/2/               |
| 0           | •                                 | -            | -Joden        |                        | 0000001-0003-0000-0012-460016562185                                                               |               | ChipOrder1<br>Not-set               | × 6            | Presteur Retrest        | Transmit Cancel Monitor            | 0 List            | 2021/2                |
| 0;<br>#     | ldle                              | 100%         | -58dBm        |                        | EPD-7ag-602005<br>00000001-0000-0012-4b0016502505                                                 |               | MeetingRoom_ori                     | La la          |                         | Transmit Cancel Monitor            | 0 List            | 11.0.4                |
|             | Idle                              | 100%         | -31dBm        |                        | EPD-Tag-602705<br>00000001-0000-0000-0012-460018582705                                            |               | ChipOrder1                          |                | Porvina Robert          | Transmit Cancel Monitor            | 0 List            | 2021/2                |
|             | Back<br>EPD Schedi                | ule Managerr | ient - 000000 | 101-0000-0<br>Schedule | 0000-0012-40:001dabc360                                                                           | Ration        | Mode<br>No matching records found   |                |                         | Next Execution Time                | 7 I<br>Sea        | SPD Controller        |
| 3. T<br>mor | The<br>hthly<br>Back<br>Add EPD S | use<br>y/ye  | er ca<br>arly | n s<br>, ar            | etup transmit,<br>nd choose EP<br>2-001100020                                                     | /refr<br>D ty | resh as t<br>/pe, item              | he sc<br>i and | heduli<br>templa        | ng task<br>ate of sc               | daily/v<br>hedul  | VEE<br>E.             |
|             |                                   | Sel          | nedule Name   | ON                     |                                                                                                   |               |                                     |                |                         |                                    |                   |                       |

|        | 4. After the save is clicked, t                                                                                                    | he arranged schedule                               | will be added to the list.                     |
|--------|----------------------------------------------------------------------------------------------------|----------------------------------------------------|------------------------------------------------|
|        | Gack     EPD Schedule Management - 00000001-0000-0000-                                                                                                    | 0012-4b001dabc360                                  |                                                |
|        |                                                                                                    | i Artise                                           | Mode                                           |
|        |                                                                                                    | tag haronit                                        | 6e/y 2021/3/25 2.58 PM-08001                   |
|        | Showing 1 to 1 of 1 rows                                                                                                    |                                                    |                                                |
|        | <i>Group Mode</i><br>1. Choose the desired group                                                                                                    | to make the schedule                               |                                                |
|        | Second and a controlling Management     Account non                                                                                                    |                                                    | Mode Group +                                   |
|        | Set Schedule EFD Tags<br>Schedule EFD Tags<br>Sometine Tag Line AEDENO<br>IS Sometine Tag Line AEDENO                                                                           | Schedule Name                                      |                                                |
|        |                                                                                                    |                                                    |                                                |
|        | <ul><li>2. Click the "add" icon for sc</li></ul>                                                                                                    | hedule creation.                                   |                                                |
|        | C Back     EPD Schedule Management - AEDEMO                                                                                                    |                                                    |                                                |
| Action | ······································                                                                                                    |                                                    |                                                |
|        | E Schedule Name                                                                                                    | Action                                             | Mode                                           |
|        | C epd053Rtest37                                                                                                    | tag transmit                                       | hourly 2021/2/2 9:37 AM(+0800)                 |
|        | C epd023Blest39                                                                                                    | tag transmit                                       | hourly 2021/2/2 9:39 AM(+0800)                 |
|        | ✓ O epd053Rtest40                                                                                                    | tag transmit                                       | hourly 2021/2/2 9:40 AM(+0800)                 |
|        | o <sub>6</sub> □ <b>(3</b> epd0238test42                                                                                                    | tag transmit                                       | hourly 2021/2/2 9:42 AM(+0800)                 |
|        | O epd053Rtest43  Showing 1 to 5 of 40 rows 5- rows per page                                                                                                    | tag transmit                                       | hourly 2021/2/2 9:43 AM(+0800)                 |
|        | <ul> <li>3. The user can setup transmonthly/yearly, and choose</li> <li>&lt; CBECK</li> </ul>                                                                                   | nit/refresh as the scheo<br>EPD type, item and ter | duling task daily/weekl<br>nplate of schedule. |
|        | Add EPD Schedule - AEDEMO     Schedule Name     Enable     Cou                                                                                                    |                                                    |                                                |
|        | Device Task     Tassent     Tassent     Tassent     Tassent     Tassent     Tassent     Tassent     Tassent     Perest     Day     Perest     Day     Perest     Day     Perest | Set Tag Re<br>After Tag Tag<br>Select EPD          | fresh Ves No.<br>anniti<br>Type Hold set       |
|        | CC Set Time Houry Publy Wanty Wanty Yearly .                                                                                                    | Select EPD<br>Select Trem<br>15 Tran               | EPD Not-set                                    |
|        | •,                                                                                                    | •                                                  |                                                |
|        |                                                                                                    |                                                    | Save                                           |

|      |                           | Jack                                                                                                    |                           |          |                                                                                                    |              |                                                                                                    |                                                                                                    |                                                                                                    |                                                                                                    |
|------|---------------------------|----------------------------------------------------------------------------------------------------|---------------------------|----------|----------------------------------------------------------------------------------------------------|--------------|----------------------------------------------------------------------------------------------------|----------------------------------------------------------------------------------------------------|----------------------------------------------------------------------------------------------------|----------------------------------------------------------------------------------------------------|
|      | <b>*</b> •                | EPD Schedule Mana                                                                                                    | gement - AEDE             | MO       |                                                                                                    |              |                                                                                                    |                                                                                                    |                                                                                                    |                                                                                                    |
|      | +                         |                                                                                                    |                           |          |                                                                                                    |              |                                                                                                    |                                                                                                    |                                                                                                    |                                                                                                    |
|      | (A1)                      |                                                                                                    |                           | Schedule | Name                                                                                                    | * Action     | Mode                                                                                                    |                                                                                                    |                                                                                                    | Next Execut                                                                                                    |
|      | <b>P</b>                  | Scheduletesting                                                                                                    |                           |          |                                                                                                    | tag transmit | daily                                                                                                    | 2021/2/24 3:23 PM(+0800                                                                                                    | 0)                                                                                                    |                                                                                                    |
|      | <b>^</b>                  | epd053Rtest7                                                                                                    |                           |          |                                                                                                    | tag transmit | hourly                                                                                                    | 2021/2/2 10:07 AM(+0800                                                                                                    | 2)                                                                                                    |                                                                                                    |
|      | ° .                       | epd053Rtest58                                                                                                    |                           |          |                                                                                                    | tag transmit | hourly                                                                                                    | 2021/2/2 9:58 AM(+0800)                                                                                                    |                                                                                                    |                                                                                                    |
|      | o, C                      | epd053Rtest55                                                                                                    |                           |          |                                                                                                    | tag transmit | hourly                                                                                                    | 2021/2/2 9:55 AM(+0800)                                                                                                    |                                                                                                    |                                                                                                    |
|      | <i>e</i> c                | epd053Rtest52                                                                                                    |                           |          |                                                                                                    | tag transmit | hourly                                                                                                    | 2021/2/2 9:52 AM(+0800)                                                                                                    |                                                                                                    |                                                                                                    |
|      | C                         | epd053Rtest49                                                                                                    |                           |          |                                                                                                    | tag transmit | hourly                                                                                                    | 2021/2/2 9:49 AM(+0800)                                                                                                    |                                                                                                    |                                                                                                    |
|      | C                         | epd053Rtest46                                                                                                    |                           |          |                                                                                                    | tag transmit | hourly                                                                                                    | 2021/2/2 9:46 AM(+0800)                                                                                                    |                                                                                                    |                                                                                                    |
|      | _                         |                                                                                                    |                           |          |                                                                                                    |              |                                                                                                    |                                                                                                    |                                                                                                    |                                                                                                    |
|      | Prev                      | iew                                                                                                    |                           |          |                                                                                                    |              |                                                                                                    |                                                                                                    |                                                                                                    |                                                                                                    |
|      | 0                         | CDD Centrallin                                                                                                    | Managemen                 | -        |                                                                                                    |              |                                                                                                    |                                                                                                    |                                                                                                    |                                                                                                    |
|      | • •                       | Account                                                                                                    | root                      |          | Group AE                                                                                                    | DEMO -       | Status                                                                                                    | All                                                                                                    |                                                                                                    | Mode                                                                                                    |
|      |                           | 2                                                                                                    |                           |          |                                                                                                    |              |                                                                                                    |                                                                                                    |                                                                                                    |                                                                                                    |
|      | St St                     | atus e Power                                                                                                    | R S SI                    | Mark     | Tag Name                                                                                                    |              | Item & Template                                                                                                    |                                                                                                    |                                                                                                    | Action                                                                                                    |
|      | (A.1)                     |                                                                                                    |                           |          | EPD-0238<br>EPD-7ae.abc360                                                                                                    |              | m-EPD103(MeetingRoom)                                                                                                    | 1 5                                                                                                    | • 0                                                                                                    | • 0                                                                                                    |
|      |                           | 1414 40057                                                                                                    | -41dBm                    |          | 00000001.0000.0000.0012.4b001dabc360                                                                                                    |              | ChipOrder1                                                                                                    |                                                                                                    | Preview Refresh                                                                                                    | Transmit Cancel                                                                                                    |
|      | •                         | Idle 100%                                                                                                    |                           |          |                                                                                                    |              |                                                                                                    |                                                                                                    |                                                                                                    |                                                                                                    |
| on   | •                         | Idle 100%                                                                                                    | -32dBm                    |          | EPD-0238<br>EPD-Tag-562185<br>0000001-0000-0000-0012-460018562185                                                                                                    |              | m-EPD103(MeetingRoom)<br>ChipOrder1                                                                                                    | 1 5                                                                                                    | 🔹 😋<br>Preview Refresh                                                                                                    | ♥ つ<br>Transmit Cancel                                                                                                    |
| on   | φ<br>4 × α                | Idle 100%                                                                                                    | -32dBm                    | •        | EPD-0238     EPD-7ag-562185     00000001-0000-0012-4b0016562185     EPD-0238     EPD-0238     EPD-0238     EPD-0238                                                                                                    |              | m-EPD103(MeetingRoom)<br>ChipOrder1<br>m-EPD103(MeetingRoom)                                                                                                    | 2 1                                                                                                    | <ul> <li>Preview Refresh</li> <li>C</li> </ul>                                                                                                    | D     Transmit Cancel                                                                                                    |
| on   |                           | Idie 100%                                                                                                    | -32dBm<br>-33dBm          | •        | <ul> <li>EPD-0228</li> <li>EPO-769-582185</li> <li>c0000001-4000-0010-4000 105562185</li> <li>€ EPD-0238</li> <li>EPD-769-682705</li> <li>c0000001-0000-00012-4600 10582705</li> </ul>                                                                                                    |              | m-EPD103(MeetingRoom)<br>ChipOrder1<br>m-EPD103(MeetingRoom)<br>ChipOrder1                                                                                                    | × 5<br>× 5                                                                                                    | Preview Refresh                                                                                                    | O Transmit Cancel     O Transmit Cancel                                                                                                    |
| tion | ↓<br>↓<br>↓<br>↓          | Idle 100%                                                                                                    | -S2dBm                    | -        | EPD-0238<br>EPD-7ag-582185<br>00000001-0000-0012-460018582185<br>EPD-7ag-582705<br>0000001-0000-0012-460016582705                                                                                                    |              | m-EPD103(MeetingRoom)<br>ChipOrder1<br>m-EPD103(MeetingRoom)<br>ChipOrder1                                                                                                    | <ul> <li>S</li> </ul>                                                                                                    | Preview Refresh     Refresh                                                                                                    | Transmit Can<br>Can<br>Can<br>Transmit Can                                                                                                    |
| on   | C<br>Show                 | Idle 100%<br>Idle 100%<br>Idle 100%<br>Idle 100%                                                                                                    | -S2dBm                    | •        | EPD-0228     EPD-0228     EPD-0228     EPD-0208     EPD-0208      |              | m-EPD103(MeetingRoom)<br>ChipOrder1<br>m-EPD103(MeetingRoom)<br>ChipOrder1                                                                                                    | / 5                                                                                                    | * C<br>Preview Refresh                                                                                                    | Transent Cancel                                                                                                    |
| on   |                           | tele 100%<br>tele 100%<br>tele 100%<br>ug 1 to 3 or 3 rows                                                                                                    | -32dBm<br>-33dBm          | t im     | EPC-223     EPC-2245     EPC-2245     EPC-2245     EPC-2245     EPC-225     EPC-225   | D devid      | m-EPD193(MeetingRoom)<br>ChipOider1<br>m-EPD193(MeetingRoom)<br>ChipOider1                                                                                                    |                                                                                                    | the second second                                                                                                    | Transmit Cancel                                                                                                    |
| ion  | e<br>Store<br>User        | Idle         100%           Idle         100%          | -33dBm<br>-33dBm          | t im     | COUNTRY CONTRACTOR     COUNTRY CONTRACTORS     COUNTRY CONTRACTORS     COUNTRY COUNTRY CONTRACTORS     COUNTRY CONTRACTORS     COUNTRY CONTRACTORS     COUNTRY CONTRACTORS     COUNTRY CONTRACTORS     COUNTRY CONTRACTORS     COUNTRY CONTRACTORS     COUNTRY CONTRACTORS     COUNTRY CONTRACTORS     COUNTRY CONTRACTORS     COUNTRY CONTRACTORS     COUNTRY CONTRACTORS     COUNTRY CONTRACTORS     COUNTRY COUNTRY                                                                                                    | D devi       | m-EPD103/MeetingRoom/<br>ChipOtder1<br>m-EPD103/MeetingRoom/<br>ChipOtder1                                                                                                    | × s                                                                                                    | C     Preview Refresh     C     Preview Refresh     Refresh                                                                                                    | Transent Cancel<br>Transent Cancel                                                                                                    |
| ion  | e<br>soor<br>User<br>Tran | kde         100%           kde         100%           ide         100%           10 3 of 3 rows         100%           Can transmit         100%                                                                                                    | -33dBm                    | t im     | CONTRACTOR     CONTRACTOR      CONTRACTOR     CONTRACTOR     CONTRACTON     CONTRACTON     CONTRACTON     CONTRACTON     CONTRACTON      | D devid      | m.EPD193JMeetingRoom/<br>ChipOider1<br>m.EPD193JMeetingRoom/<br>ChipOider1                                                                                                    | <ul> <li>.</li> <li>.</li></ul> | the second second                                                                                                    | Transmit Cancel                                                                                                    |
| ion  | User<br>Tran              | kile         100%           kile         100%           ng 1 to 3 of 3 of 3 rows         100%           Can tra         smit                                                                                                    | 3208m<br>3308m            | t im     |                                                                                                    | D devi       | mEPD1933MethingRoem)<br>ChipOtise11<br>m.EPD1933MethingRoem)<br>ChipOtise1                                                                                                    | 0 0                                                                                                    | * 2<br>Preview Refresh<br>Preview Refresh                                                                                                    | Cancel     Cancel     Cancel                                                                                                    |
| ion  | User<br>Tran              | kile         100%           kile         100%           ng 1 to 3 of 3 of 3 oros         100%           Can tra         smit           EPD Controlline                                                                                                    | -3388<br>-3388<br>Ansmi   | t im     | PO 4228     PO 4288     PO 4288     P | D devid      | mEPD133Methofbom<br>Gapoter<br>mEPD133Methofbom<br>Gapoter<br>CRE.                                                                                                    | × 0                                                                                                    | € C<br>Preview Refeati<br>€ C<br>Preview Refeati                                                                                                    | Transett Cancel                                                                                                    |
| ion  | User<br>Tran              | Late         100%           Late         100%           Late         100%           Late         100%           Cannot transmit         Smit           EPD Controlling                                                                                                    | -3288<br>-3388<br>Ansmi   | t im     | PO CASE     PO CASE      PO CASE      PO CASE    | D devid      | nePD133Methofbom<br>Gipoteri<br>nePD133Methofbom<br>Gipoteri<br>Cebe                                                                                                    | 0 × 0                                                                                                    | Preview Retrest.<br>Preview Retrest.<br>Preview Retrest.                                                                                                    | Trasent Concel                                                                                                    |
| ion  | User<br>Tran              | kdie         100%           kdie         100%           kdie         100%           kdie         100%           reg 1 to 3 of 3 rows         r           can tra         smit           EPD Controlling         Account           9         1                                                                                                    | -32dbm<br>-33dbm<br>Ansmi | t im     | • PG 4287<br>#PG 4287<br>#PG 4287                                                                                                    | D devid      | nePD133Methofbom)<br>CityOteri<br>nePD133Methofbom)<br>CityOteri<br>CityOteri     |                                                                                                    | <ul> <li>Devices Robert</li> <li>Robert</li> <li>Devices Robert</li> <li>Robert</li> </ul>                                                                                                    | Transmit Concell Transmit Concell                                                                                                    |
| on   | User<br>Tran              | kde         100%           kde         100%           kde         100%           kde         100%           kde         100%           rcan tra         smit                                                                                                    |                           | t im     | PG-CA2R     PG-CA2R       | D devid      | nePD133Methofbom)<br>CityOteri<br>nePD133Methofbom)<br>CityOteri<br>CityOteri<br>CityOteri<br>CityOteri<br>Status<br>Status                                                                                                    |                                                                                                    | Preview Robert                                                                                                    | Transmit Concel                                                                                                    |
| on   | User<br>Tran              | kde         100%           kde         100%           kde         100%           kde         100%           kde         100%           can tra         smit           second         100%                                                                                                    | Joden<br>Joden<br>Ansmi   | t im     | PG-GAZE     EFG-Tag-SATIS     GONOMIN - GAM AND ON SATIS-AND ON SATIS-     FG-Tag-SATIS     GONOMIN - GAM AND ON SATIS-AND ON SATIS-     GONOMIN - GAM AND ON SATIS-AND ON SATIS-     GONOMIN - GAM AND ON SATIS-AND ON SATIS-     GONOMIN - GAM AND ON SATIS-AND ON SATIS-     GONOMIN - GAM AND ON SATIS-AND ON SATIS-     GONOMIN - GAM AND ON SATIS-AND ON SATIS-     GONOMIN - GAM AND ON SATIS-AND ON SATIS-     GONOMIN - GAM AND ON SATIS-AND ON SATIS-                                                                                                    | D devid      | n:EP0133Methopbom)<br>CityOter<br>In:EP0133Methopbom)<br>CityOter<br>CCC.<br>Status<br>Status<br>n:EP0133Methopbom<br>n:EP013Methopbom<br>CityOter<br>CityOter                                                                                                    |                                                                                                    | Preview Roberts                                                                                                    | Transmit Concel                                                                                                    |
| on   | User<br>Tran              | Lote         100%           Lote         100%           Lote         100%           Lote         100%           Can tra         Smit           EPD Controlling         100%           Lote         100%                                                                                                    | Joden                     | t im     | PO 4228     PO 4228     PO 4228     PO 4228     PO 4228     PO 4228     PO 4228     PO 4228     PO 4228     PO 4228     PO 4228     PO 4228     PO 4228     PO 4228     PO 4228     PO 4228     PO 4228     PO 428     PO 428      | D devid      | n:EP0133444696600)<br>CityOider<br>CityOider<br>CityOid |                                                                                                    | Preview Roberts                                                                                                    | Mode<br>States<br>Mode<br>States<br>States<br>St                                                                                                    |
| on   | User<br>Tran              | ide 100%                                                                                                    | ansmi                     | t im     | POR CASE     POR CASE     POR CASE     POR CASE     POR CASE     POR CASE     POR CASE     POR CASE     POR CASE     POR CASE     POR CASE     POR CASE      POR CASE      POR CASE     POR CASE    | D devid      | In EPD133MethopBoom<br>CityOuters<br>CityOuters<br>CityOuter                                                                                                    |                                                                                                    | Preview Ratesh                                                                                                    | Mode<br>Mode<br>Mode |
| n    | User<br>Tran              | kie 100%                                                                                                    | Ansmi<br>Ansmi            | t im     | POR CASE     POR CASE     POR CASE     POR CASE     POR CASE     POR CASE     POR CASE      POR CASE      POR | D devid      | BEPDISSMethylan  Gyole  Gyole  Celo  Sele  Sele                                                                                                    |                                                                                                    | Preview Roberts<br>Preview Roberts<br>Previe                                                                                                    | Made<br>Made<br>Made<br>Made                                                                                                    |
| ion  | User<br>Tran              | Mile         100%           Mile         100%           Mile         100%           Non         100%           Non         100%           Non         100%           Smit         100%           PD Controlling         100%           Non         100%           Non         100 | Manageme<br>ret           | t im     |                                                                                                    | D devid      |                                                                                                    |                                                                                                    | Prevente anti-<br>Prevente anti-<br>Preven |                                                                                                    |

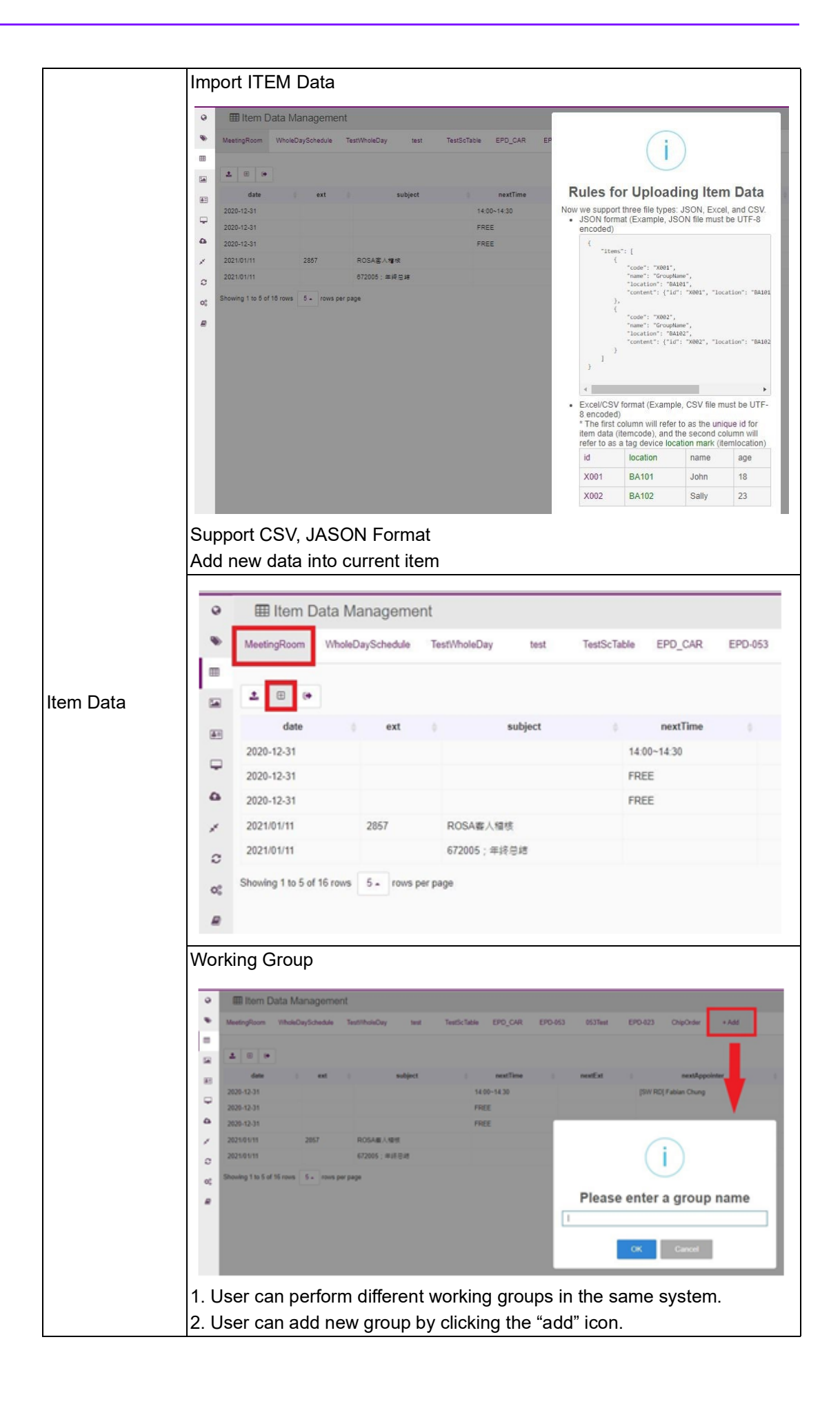

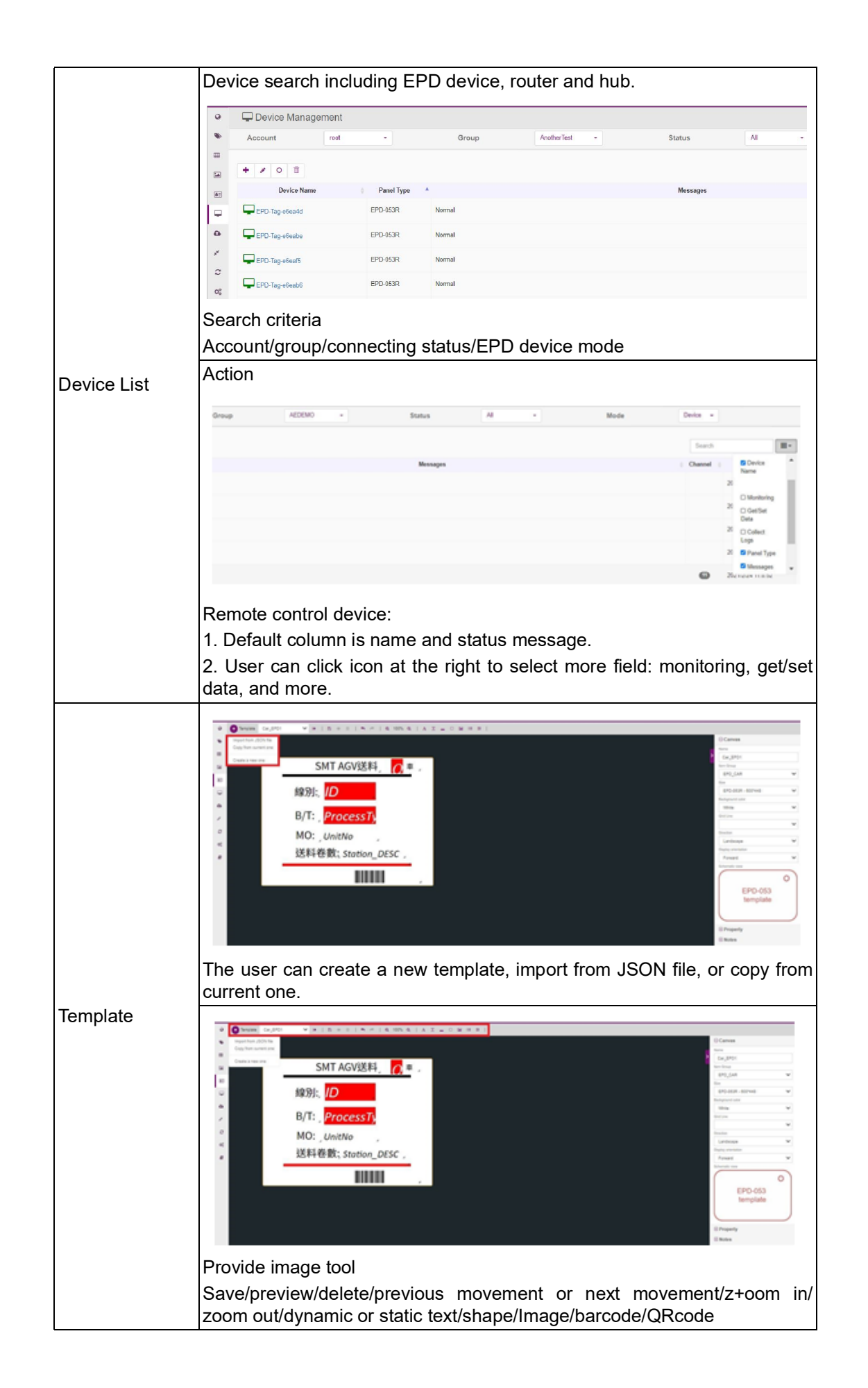

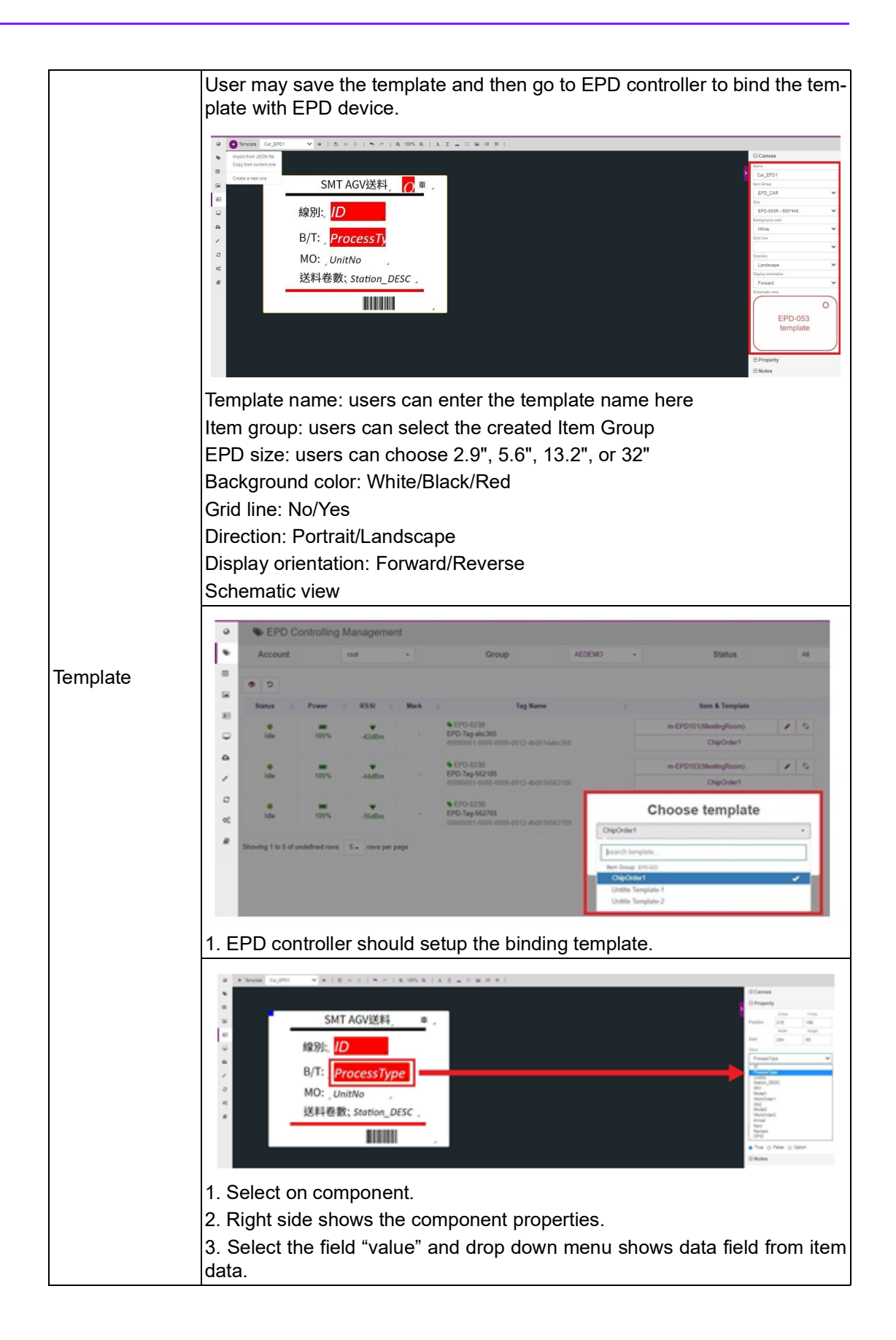

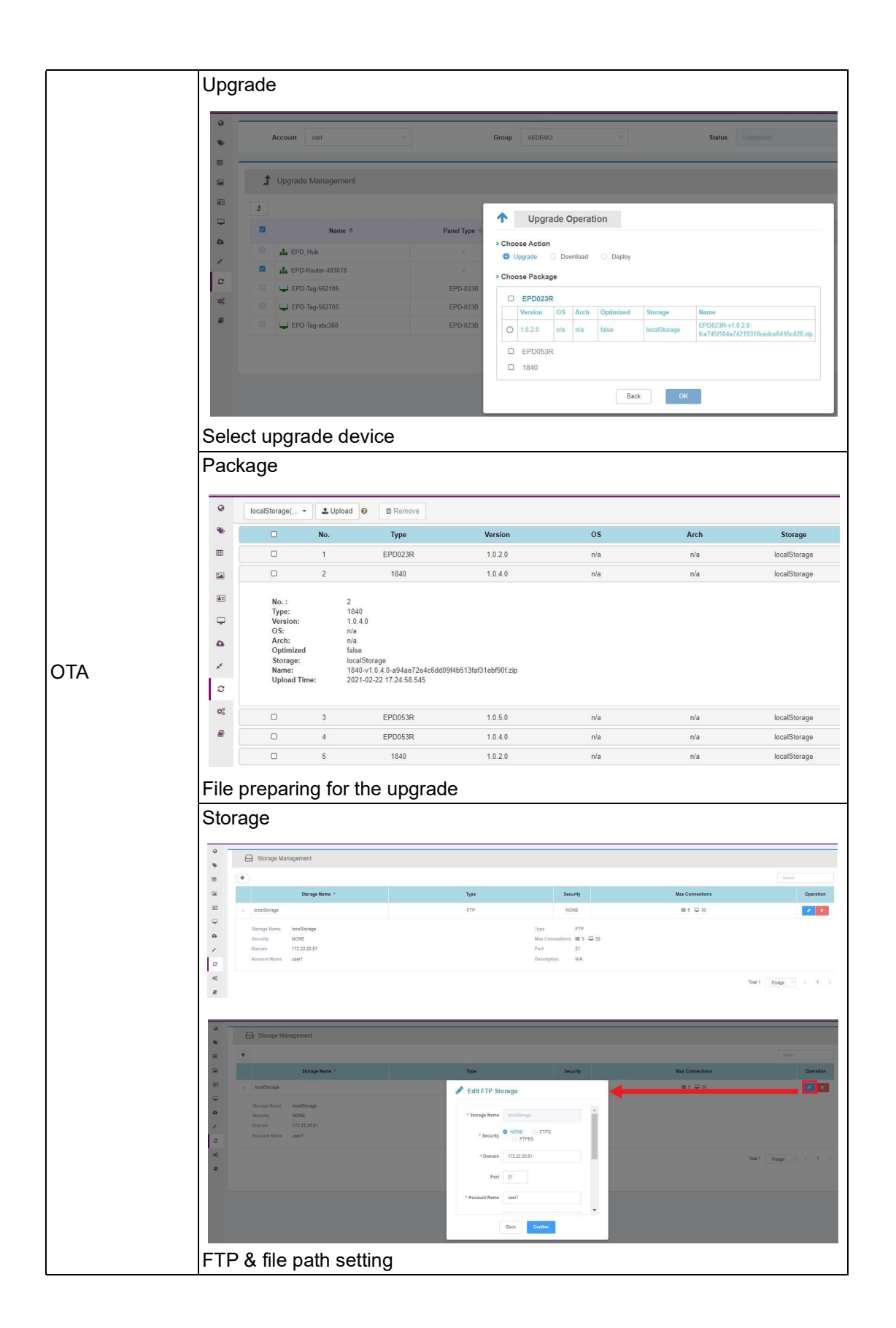

|         | Role                                                                                   |                       |                           |                                                                         |
|---------|----------------------------------------------------------------------------------------|-----------------------|---------------------------|-------------------------------------------------------------------------|
|         | Role Management                                                                        |                       |                           |                                                                         |
|         | •                                                                                      |                       |                           |                                                                         |
|         |                                                                                        | Name                  |                           | Description                                                             |
|         | super admin                                                                            |                       | Super Administrator       |                                                                         |
|         | admin                                                                                  |                       | System Administrator      |                                                                         |
|         | device admin                                                                           |                       | Device Administrator      |                                                                         |
|         |                                                                                        |                       |                           |                                                                         |
|         | Definition as belo                                                                     | WC                    |                           |                                                                         |
|         | Super Admin: Su                                                                        | iper Administrat      | or                        |                                                                         |
|         | Admin: System A                                                                        | Administrator         |                           |                                                                         |
|         | Device Admin: D                                                                        | evice Administra      | ator                      |                                                                         |
|         | Account & Group                                                                        | D                     |                           |                                                                         |
|         |                                                                                        |                       |                           |                                                                         |
|         | Account Management     Rele                                                            | dnin +                |                           |                                                                         |
|         | -                                                                                      |                       |                           |                                                                         |
|         | Si Kane                                                                                |                       | Enal                      | i Phote                                                                 |
|         | a net                                                                                  | rodigadvantech.com.tv |                           | Not set root                                                            |
|         | A 2181281428-081428                                                                    |                       |                           |                                                                         |
|         | <i>•</i>                                                                               |                       |                           |                                                                         |
|         | 4                                                                                      |                       |                           |                                                                         |
| Setting |                                                                                        |                       |                           |                                                                         |
|         | III Device Group Detailed Information                                                  | 95                    |                           |                                                                         |
|         | * Accest or •                                                                          |                       |                           |                                                                         |
|         | s istepi                                                                               | Step2 Participa       | Driel General             | n Description                                                           |
|         |                                                                                        | tor be                | 10 10<br>10 10            | ter før                                                                 |
|         | / mitalas                                                                              | for fail              | for (an                   | for the                                                                 |
|         | et ans                                                                                 | tur be                | to be                     | her far                                                                 |
|         |                                                                                        | A18                   |                           |                                                                         |
|         | Cat the device in                                                                      | ta ava                |                           |                                                                         |
|         |                                                                                        | to group.             |                           |                                                                         |
|         | Email Service                                                                          |                       |                           |                                                                         |
|         | 1. Click the syste                                                                     | em button under       | the setting list          |                                                                         |
|         | A System Management                                                                    |                       |                           |                                                                         |
|         | tering                                                                                 |                       |                           |                                                                         |
|         | Email Service Setting                                                                  | Activate Server       | Server Configuration      | Rule Setting<br>The table to details advertise energy can be index from |
|         | P See Track to Testing of                                                              | areas<br>Dation of    | inter and internal second | Dation #                                                                |
|         |                                                                                        |                       |                           | Denia Operator Lysian                                                   |
|         | 4 being                                                                                |                       | Event Description         |                                                                         |
|         | B Rule     Annuel     Annuel     Instea and bilat                                      |                       |                           |                                                                         |
|         | Contra Drug     Contra appella falsa     Contra appella falsa     Contra Appella falsa |                       |                           |                                                                         |
|         | C Contra arrante                                                                       |                       |                           |                                                                         |
|         | E Dete ter ornene                                                                      |                       |                           |                                                                         |

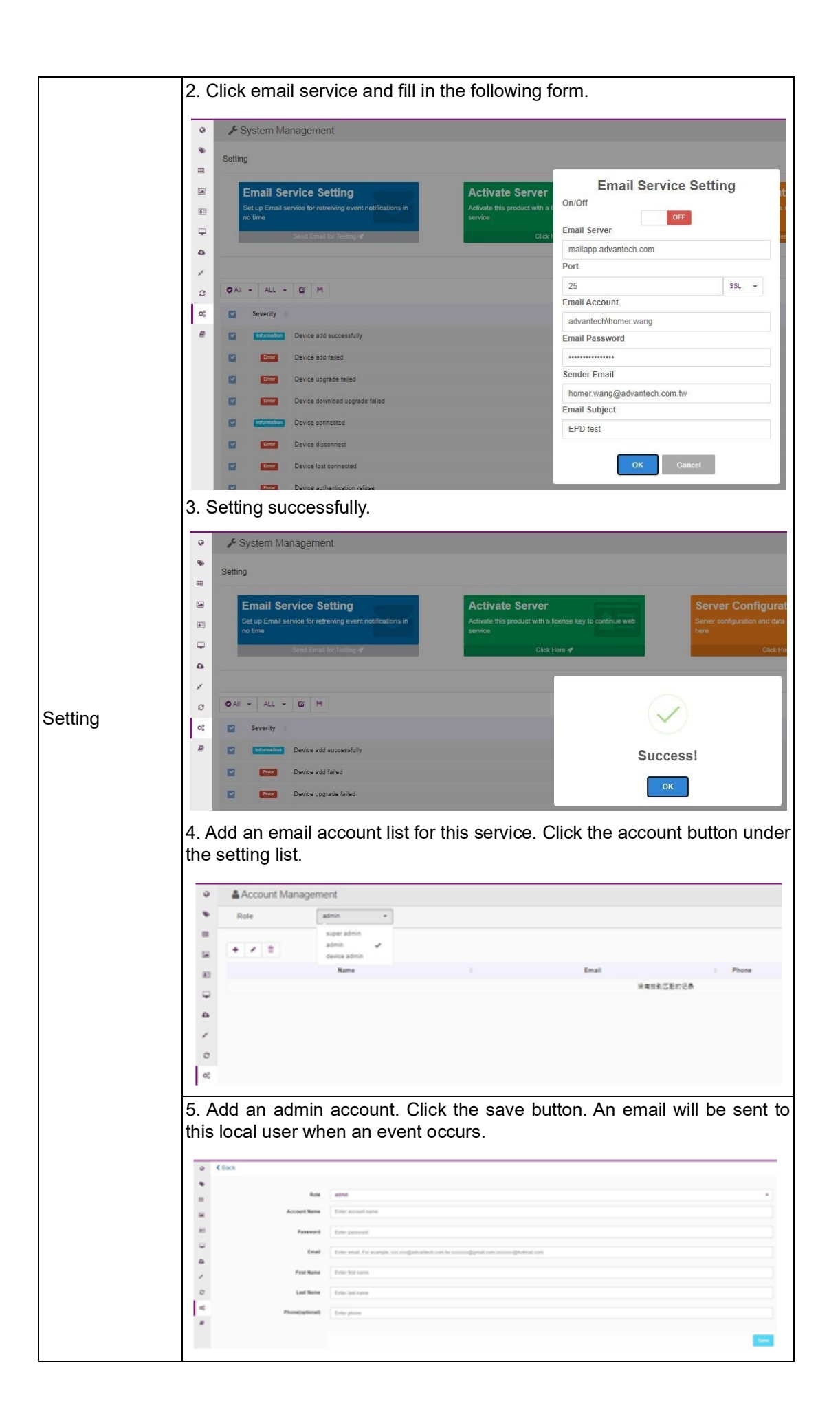

| 0           | 📕 System Ma                                                                                                    | anagement               |                                                                                                    |                                                                                                    |                                                                                                    |                                                                                                    |                                                                                                    |               |
|-------------|----------------------------------------------------------------------------------------------------|-------------------------|----------------------------------------------------------------------------------------------------|----------------------------------------------------------------------------------------------------|----------------------------------------------------------------------------------------------------|----------------------------------------------------------------------------------------------------|----------------------------------------------------------------------------------------------------|---------------|
|             |                                                                                                    |                         |                                                                                                    |                                                                                                    |                                                                                                    |                                                                                                    |                                                                                                    |               |
|             | Setting                                                                                                    |                         |                                                                                                    |                                                                                                    |                                                                                                    |                                                                                                    |                                                                                                    |               |
|             | Email Co                                                                                                    | nuine Cotting           |                                                                                                    |                                                                                                    | ativata Passar                                                                                                    | _                                                                                                    |                                                                                                    | anuar Continu |
| 1           | Email Se                                                                                                    | ervice setting          | et extinutions in                                                                                                    | A                                                                                                    | cuvate Server                                                                                                    | Rente key in c                                                                                                    | and the sector                                                                                                    | verver Conngt |
| 85          | no time                                                                                                    |                         |                                                                                                    | 100                                                                                                    |                                                                                                    |                                                                                                    |                                                                                                    |               |
| 9           |                                                                                                    | Send Detail for Testing | 4                                                                                                    |                                                                                                    | Clin                                                                                                    | and a second                                                                                                    |                                                                                                    |               |
| •           |                                                                                                    |                         |                                                                                                    |                                                                                                    |                                                                                                    |                                                                                                    | Activate Serv                                                                                                    | /er           |
| 1           |                                                                                                    |                         |                                                                                                    |                                                                                                    |                                                                                                    | Version                                                                                                    |                                                                                                    |               |
| 0           | OAI - ALL -                                                                                                    | GH                      |                                                                                                    |                                                                                                    |                                                                                                    | Professi                                                                                                    | ion                                                                                                    |               |
| e.          | E Severity                                                                                                    |                         |                                                                                                    |                                                                                                    |                                                                                                    | License 0                                                                                                    | Duantity                                                                                                    |               |
|             | -                                                                                                    |                         |                                                                                                    |                                                                                                    |                                                                                                    | 26/500                                                                                                    | (Assigned / Licensed )                                                                                                    |               |
| <b>1</b>    | C eterates                                                                                                    | Device add successful   | ey.                                                                                                    |                                                                                                    |                                                                                                    | License H                                                                                                    | Cey                                                                                                    |               |
|             |                                                                                                    | Device add failed       |                                                                                                    |                                                                                                    |                                                                                                    |                                                                                                    |                                                                                                    |               |
|             |                                                                                                    | Device upgrade failed   |                                                                                                    |                                                                                                    |                                                                                                    |                                                                                                    |                                                                                                    |               |
|             |                                                                                                    | Device download upor    | rade failed                                                                                                    |                                                                                                    |                                                                                                    |                                                                                                    | OK Cancel                                                                                                    | 4             |
|             |                                                                                                    |                         |                                                                                                    |                                                                                                    |                                                                                                    |                                                                                                    |                                                                                                    |               |
| Add<br>Ever | an EPD<br>nt                                                                                                    | connect                 | ion num                                                                                                    | ber lice                                                                                                    | ense.                                                                                                    |                                                                                                    |                                                                                                    |               |
| Add<br>Ever | an EPD<br>nt<br>i Event Mana<br>Account                                                                                                    | connect                 | ion num                                                                                                    | ber lice                                                                                                    | ense.                                                                                                    | EDEMO                                                                                                    | *                                                                                                    |               |
| Add<br>Ever | an EPD<br>ht<br>i Event Mana<br>Account                                                                                                    | agement<br>rest         | ion num                                                                                                    |                                                                                                    | ense.                                                                                                    | EDEMO                                                                                                    | *                                                                                                    |               |
| Add<br>Ever | an EPD<br>nt<br>i Event Mana<br>Account                                                                                                    | connection              | 21:4224 17:54                                                                                                    | ber lice                                                                                                    | P A                                                                                                    | EDEMO                                                                                                    | Type                                                                                                    | Irr           |
| Add<br>Ever | an EPD<br>ht<br>i Event Mana<br>Account                                                                                                    | connections agement     | 0142281784<br>@ 62050271<br>@ 62050271                                                                                                    |                                                                                                    | ense.                                                                                                    | EDEMO                                                                                                    | •<br>Type<br>Device                                                                                                    | Jerr          |
| Add<br>Ever | an EPD<br>ht<br>i Event Mana<br>Account                                                                                                    | connections agement ref | 100 num                                                                                                    | Group                                                                                                    | ense.                                                                                                    | 00000<br>9 Rev<br>3                                                                                                    | *<br>Type<br>Device<br>Device                                                                                                    | jer<br>C      |
| Add<br>Ever | an EPD<br>ht<br>i Event Mans<br>Account<br>204021, 32300<br>204021, 32300                                                                                                    | connection              | 21-42-26 17 54<br>© 52:05:021<br>© 17:54<br>© 55: No Te                                                                                                    | Group<br>Group<br>A<br>A<br>A<br>A<br>A<br>A<br>A<br>A<br>A<br>A<br>A<br>A<br>A<br>A<br>A<br>A<br>A<br>A<br>A                                                                                                    | P A                                                                                                    | EDEMO<br>V FRAN<br>De Fr Sa                                                                                                    | Type<br>Device<br>Device<br>Device                                                                                                    |               |
| Add<br>Ever | an EPD<br>ht<br>i Event Mans<br>Account<br>204/021, 323 00<br>204/021, 323 00<br>204/021, 323 00                                                                                                    | connection              | 20-42-26 17:84                                                                                                    | Group<br>Group<br>A<br>A<br>A<br>A<br>A<br>A<br>A<br>A<br>A<br>A<br>A<br>A<br>A<br>A<br>A<br>A<br>A<br>A<br>A                                                                                                    | P A                                                                                                    | EDEMO<br>V FRV<br>Th Fr Sa<br>4 5 6                                                                                                    | =<br>Device<br>Device<br>Device<br>Device<br>Device                                                                                                    |               |
| Add<br>Ever | an EPD<br>nt<br>i Event Mans<br>Account<br>0 AI<br>204/021, 523/00<br>204/021, 523/00<br>204/021, 523/00<br>204/021, 523/00                                                                                                 | connection              | C1-62-06 17:84<br>C1-62-06 17:84<br>C1-62-06<br>C1-62-06<br>C1-62-06<br>C1-62-06<br>C1-62-06<br>C1-62-06<br>C1                                                                                                    | Group<br>Group<br>2028<br>3 4 5 4<br>10 11 12 13                                                                                                    | P A A A A A A A A A A A A A A A A A A A                                                                                                    | EDEMO                                                                                                    | =<br>Device<br>Device<br>Device<br>Device<br>Device<br>Device                                                                                                    | Ser.          |
| Add<br>Ever | an EPD<br>nt<br>i Event Mana<br>Account<br>0449                                                                                                    | connection              | 25-42-26 17.84<br>25-42-26 17.84<br>25-42-26 17.84                                                                                                    | Group<br>Group<br>A<br>3 4 5 8<br>10 17 10 10<br>17 16 10 20<br>17 16 10 20                                                                                                    | P A A A A A A A A A A A A A A A A A A A                                                                                                    | ECEMO<br>P (F) V<br>F Fr 5a<br>4 5 6<br>11 12 13<br>15 19 27<br>15 26 27                                                                                                    | Type<br>Device<br>Device<br>Device<br>Device<br>Device<br>Device<br>Device<br>Device                                                                                                    |               |
| Add<br>Ever | an EPD<br>nt<br>i Event Mana<br>Account<br>044<br>204021, 52340<br>204021, 52340<br>204021, 52340<br>204021, 5244<br>204021, 52455<br>204021, 52855                                                                         | connection              | 21-42-26 17:04<br>22-42-26 17:04<br>24-42-26 17:04<br>24-26-26 17:04<br>24-42-26 17:04<br>24-42-26<br>24-42-26<br>24-42-26<br>24-42-26<br>24-42-26<br>24-42-26<br>24-42-26<br>24-42-26<br>24-42-26<br>24-42-26<br>24-42-26<br>24-42-26<br>24-42-26                                                                                                    | Group<br>Group<br>Complete<br>Complete | P A A A A A A A A A A A A A A A A A A A                                                                                                    | EDEMO<br>F 1500<br>Th Fr Sat<br>4 5 6<br>11 12 13<br>15 19 20<br>15 29 20<br>15 29 20<br>1 2 3                                                                                                    | Type Davice Davice Davi |               |
| Add<br>Ever | an EPD<br>nt<br>i Event Mana<br>Account<br>044 - 10<br>204021, 52340<br>204021, 52340<br>204021, 52455<br>204021, 52455<br>204021, 52455<br>204021, 52455                                                                   | connection              | 21-62-25 17:64<br>22-62-25 17:64<br>22-62-25 17:64<br>2-<br>2-<br>2-<br>2-<br>2-<br>2-<br>2-<br>2-<br>2-                                                                                                    | Cross                                                                                                    | P A<br>BD040821<br>0 5 0 (41<br>Mar 202)<br>50 Min To We<br>20 1 2 3<br>14 5 95 17<br>21 22 23 24<br>22 23 24<br>24 5 6 7                                                                                                    | EDEIMO<br>F 154<br>T 54<br>4 5<br>16 92<br>25 26<br>25 26<br>2 3<br>8 9 10<br>12 13<br>12 13<br>15 23<br>15 23<br>1 2 3<br>8 9 10<br>10 23<br>1 2 3<br>1 2 3<br>1 3 3<br>1 2 3<br>1 3 3<br>1 3<br>1 3<br>1 3<br>1 3 | Type Device Device Devi |               |
| Add<br>Ever | an EPD<br>nt<br>i Event Mana<br>Account<br>044 - 1<br>204021, 52100<br>204021, 52100<br>204021, 52100<br>204021, 52150<br>204021, 52150<br>204021, 52150<br>204021, 52150<br>204021, 52150                                  | connection              | C1-02-26 17-64<br>C1-02-26 17-64<br>C1-02-26 17-64<br>C Fel<br>Se Mo Te<br>21 2<br>5e Mo Te<br>21 2<br>28 25<br>26 1 2<br>28 25<br>26 1 2<br>29 25<br>26 1 2<br>20 5 16<br>20 5 16<br>20 5 1                                                                                                    | Cross<br>Cross<br>2004<br>We Th Fr Sa<br>3 4 5 4<br>10 11 12 3<br>25 4<br>26 27<br>3 4 5 10<br>27 5 10 29<br>24 20 5 7<br>3 4 5 10<br>29<br>24 20 5 7<br>21 20<br>20 20<br>20<br>20<br>20<br>20<br>20<br>20<br>20<br>20<br>20<br>20<br>20<br>20<br>2                                                                                                    | P A<br>BOOKORDI<br>D C C C C C<br>Mar 2027<br>Se No To We<br>202 1 2 3<br>7 8 9 10 20<br>14 55 55 17<br>21 22 25 34 3<br>26 29 29 39 34<br>26 5 7<br>2015                                                                                                    | EDEIMO<br>FINE<br>FINE                                                                                                    | Type Device Device Devi |               |
| Add<br>Ever | an EPD<br>ht<br>i Event Mana<br>Account<br>204021, 52100<br>204021, 52100<br>204021, 52100<br>204021, 52100<br>204021, 52100<br>204021, 52150<br>204021, 52150<br>204021, 52150<br>204021, 52150                            | connection              | C1-42-26 17 54<br>C1-42-26 17 54<br>C 40250021<br>C 70<br>S 40050021<br>C 70<br>S 40050021<br>C 70<br>S 400<br>S 51<br>S 10<br>S 10 | Group Group                                                                                                    | P A<br>0 C C C C C C C C C C C C C C C C C C C                                                                                                    | EDEMO<br>P Pr Sa<br>4 5 3<br>15 12 13<br>15 29 20<br>25 26 27<br>1 2 3<br>8 9 10                                                                                                    | Type Device Device Device Device Operation Device Device D |               |
| Add<br>Ever | an EPD<br>nt<br>i Event Mans<br>Account<br>204/021, 525/0<br>204/021, 526/0<br>204/021, 526/0<br>204/021, 526/0<br>204/021, 526/0<br>204/021, 526/0<br>204/021, 526/0<br>204/021, 526/0<br>204/021, 66/28<br>205/021, 66/28 | Connection              | C1-4226 17 54<br>C1-4226 17 54<br>C C F<br>C F<br>S Mo Te<br>51 1 2<br>7 8 9<br>54 15 16<br>51 2 23<br>26 1 2<br>7 8 9                                                                                                    | Group<br>Group<br>2007<br>2007<br>2007<br>2007<br>2007<br>2007<br>2007<br>200                                                                                                    | P A<br>60 2000<br>60 2000 | EDEMO<br>F T Sa<br>4 5 6<br>11 12 25<br>15 29 25<br>15 29 25<br>15 29 25<br>1 2 3<br>8 9 19                                                                                                    | Type Device Device Devi |               |

| [        |                                        |                                                                                                    |
|----------|----------------------------------------|----------------------------------------------------------------------------------------------------|
|          | ePaper Manager Home                    | Tulotal +                                                                                                    |
|          | •                                      |                                                                                                    |
|          |                                        | EPD User Manual Overview                                                                                                    |
|          |                                        | EPD provides complete solution to help you import tag data, design tag templates and manage tags easily. Overview for this user guide              |
|          | 8:<br>                                 | Create A Device Group is showed as followed:                                                                                                    |
|          | +                                      | Add Set Whitelist on Routers (EPD-022). Create a device Cotours/ Routers Bouters                                                                   |
|          | 2                                      | EPD-053 Only) group Gateway/Router (EPD-023, EPD-053)                                                                                              |
|          | a                                      | Import Your Itam Data                                                                                                    |
|          | 01                                     | Design Your Templates Manage EPD-Tag Devices                                                                                                    |
|          |                                        | Further Reading Add EPD-Tags into                                                                                                    |
|          |                                        | data a device group                                                                                                    |
|          |                                        |                                                                                                    |
|          |                                        |                                                                                                    |
|          |                                        | Bind item data and Transmit/Refresh                                                                                                    |
|          |                                        | EPD-Tag Tag                                                                                                    |
|          |                                        |                                                                                                    |
|          |                                        |                                                                                                    |
| Document | • Filter                               |                                                                                                    |
|          | * item                                 | EFD Result AFT                                                                                                    |
|          | Create Items for Specific Gr           | User Guide - URL Path                                                                                                    |
|          | Create Items Delete Items              | The full format of URL Path for ePaper Manager RES If ul API is "http(s):/(ePaper Manager Server IP or Domain Name):[Port]/(Relative Path of API)" |
|          | Edit Items                             | http://172.22.20.81:8080/APIInfoMgat                                                                                                    |
|          | Get Item                               |                                                                                                    |
|          | Get Items                              |                                                                                                    |
|          | Create Template                        | Item                                                                                                    |
|          | Delete Template                        | item - Create Items for Specific Group                                                                                                    |
|          | Get Template Preview                   | Create Rome for a concilie Rom aroun (Moleon This Ani will DELETE ALL Rome in this Rom aroun, and create now Rome 5                                |
|          | Get Templates                          | oreare nemio ior a specimic nemi group, (nonce, rins Api will DELE TE ALL nemis in uns nemi group, and create new nemis.) POST                     |
|          | a tag                                  | /ell/tites/pame/cmoun-name>                                                                                                    |
|          | Bind Tag<br>Bind Tags                  |                                                                                                    |
|          | Get Agent Id By Item Code              | Request Example((son)                                                                                                    |
|          | Get Tag By Agent Id                    |                                                                                                    |
|          | Get Tag Lock Status<br>Get Tag Preview | f "items": [                                                                                                    |
|          | Get Tag Status                         | "code": "X001",<br>"pres": "Securitizen"                                                                                                    |
|          | Get Tags                               | "location": "Alle",<br>"location": "("Alle",<br>"control": "("Alle", \"Neen\": \"neen\": \"nee\": \"20\")"                                         |
|          | Partial Transmit Image                 | concence. (p. 40( ) ( Addal ) ( Hamel ) ( Joint ) ( age( ) ( 20) )                                                                                 |

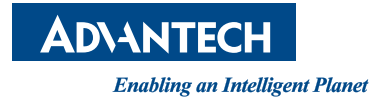

# www.advantech.com

Please verify specifications before quoting. This guide is intended for reference purposes only.

All product specifications are subject to change without notice.

No part of this publication may be reproduced in any form or by any means, such as electronically, by photocopying, recording, or otherwise, without prior written permission from the publisher.

All brand and product names are trademarks or registered trademarks of their respective companies.

© Advantech Co., Ltd. 2023